Singapore

# **Singapore Post Limited**

# Mail360 User Guide

Version 1.0

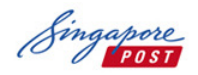

# **Table of Contents**

| 1.    | Overview                                              | 3  |
|-------|-------------------------------------------------------|----|
| 1.1   | Existing customer login to start booking              | 4  |
| 1.2   | New SingPost customer – Sign up for Mail360 Portal ID | 5  |
| 1.2.1 | L SingPost Corporate Account Sign Up                  | 7  |
| 1.3   | Make Your Booking                                     | 9  |
| 1.3.1 | L Admail Service                                      | 9  |
| 1.3.2 | 2 HomeDirect New/ HomeDirect Plus                     | 18 |
| 1.3.3 | 3 Confirm Your Booking                                | 27 |
| 1.3.4 | 1 Check Your Booking                                  | 29 |
| 1.4   | Manage Your Account                                   | 30 |
| 1.4.1 | Create New User Access                                | 30 |
| 1.4.2 | 2 Edit User Access                                    | 31 |
| 1.4.3 | 3 Authorization of Agency                             | 32 |
|       |                                                       |    |

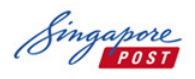

## 1. Overview

Admail service is one of the most cost-effective ways to reach out to households in Singapore. The service allows you to distribute unaddressed promotional materials such as brochures, flyers, samples or any other marketing materials or notices to all households and business premises in Singapore.

Mail360 portal allows booking for Admail and HomeDirect (New/Plus) services with below key functions:

- Apply for new SingPost Corporate account/ service
- Create Admail and HomeDirect New/Plus bookings
- View booking history
- Enquire booking status
- Email notification for order confirmation, lodgement and distribution completion

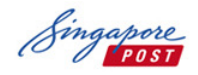

# **1.1** Existing customer login to start booking

To start your booking, please log in using your email and password at <u>http://mail360.singpost.com</u>. Please ensure that you have an existing SingPost Corporate account with Admail and/or HomeDirect service.

Refer to Point 1.3 for booking steps.

Note: If you are a new SingPost Corporate customer, please refer on the steps stated in Point 1.2.

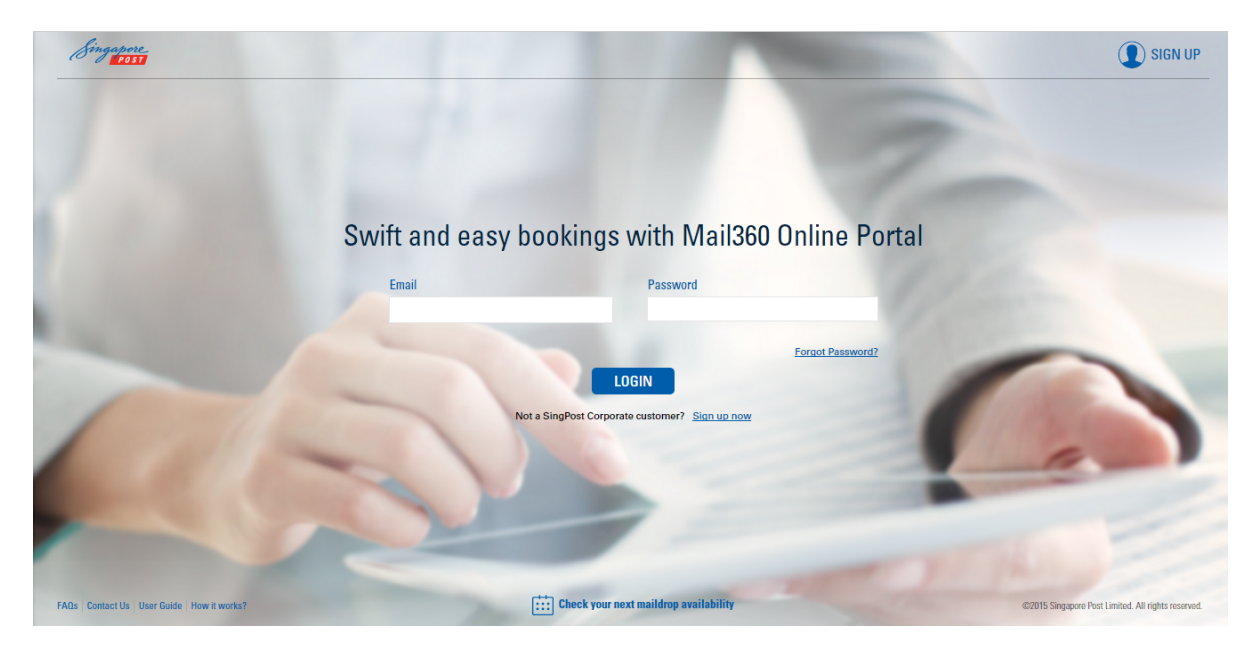

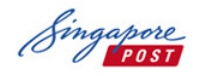

## **1.2** New SingPost customer – Sign up for Mail360 Portal ID

- 1. Go to URL: <u>http://mail360.singpost.com</u>
- 2. Select Sign up or create your SingPost account to sign up for a Portal ID.

| Singapore.                               |                                                      | I SIGN UP                                          |
|------------------------------------------|------------------------------------------------------|----------------------------------------------------|
|                                          |                                                      |                                                    |
|                                          |                                                      |                                                    |
| Swift an                                 | d easy bookings with Mail360 Online P                | ortal                                              |
| Email                                    | Password                                             |                                                    |
|                                          | Eorgot Password                                      | 2                                                  |
|                                          | LOGIN Not a SingPost Corporate customer? Sign up now |                                                    |
|                                          |                                                      | -                                                  |
|                                          |                                                      |                                                    |
| FADs Contact Us User Guide How It works? | Check your next maildrop availability                | ©2015 Singapore Post Limited. All rights reserved. |

3. Key in a valid Email, Password, Confirm Password and click Sign Up.

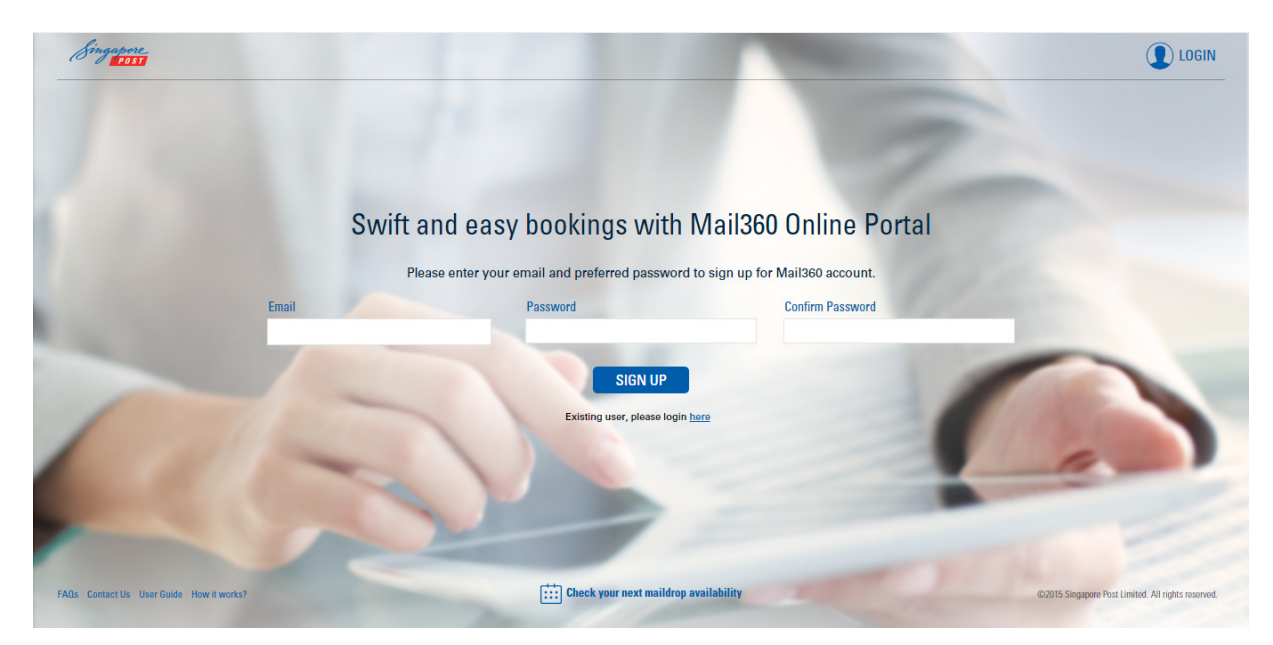

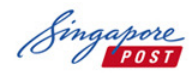

4. The following confirmation message will be displayed upon successful Portal ID sign up.

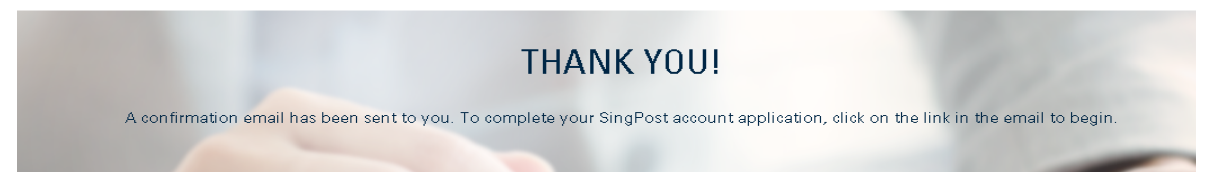

- 5. Proceed to your registered email account and click on the Portal ID activation link.
- 6. You would be directed to Mail360 landing page. Please enter your email address and password to log in.

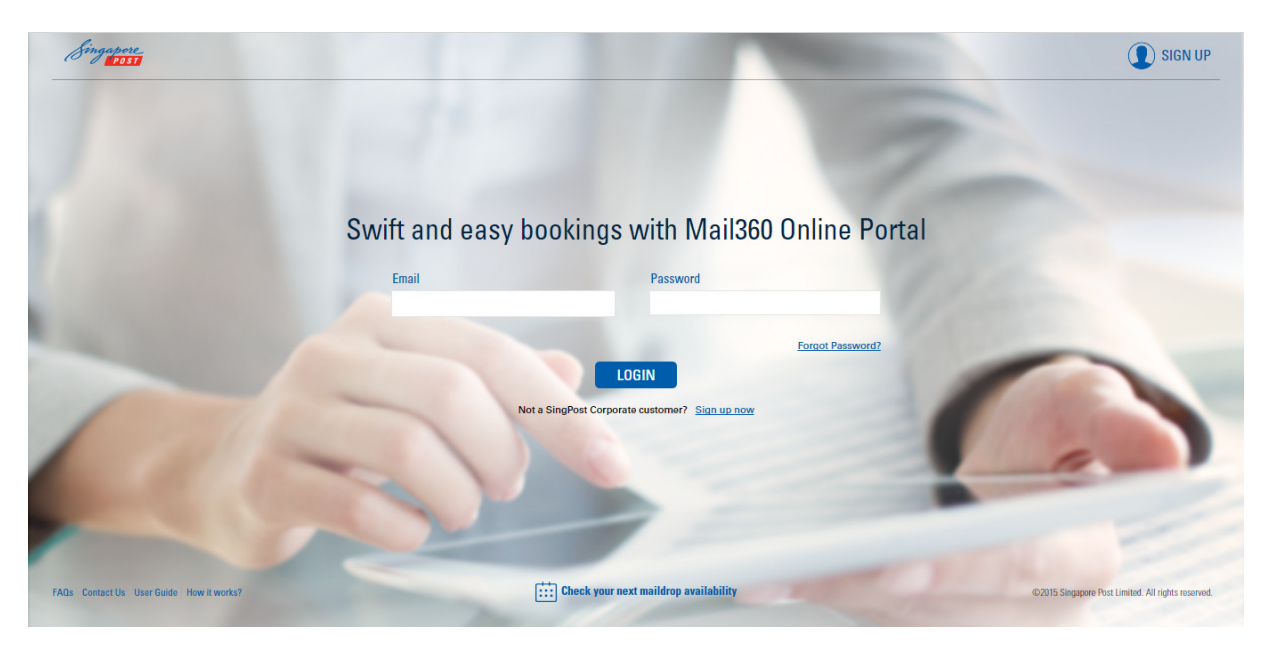

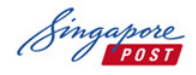

# 1.2.1 SingPost Corporate Account Sign Up

Upon successful login to Mail360, please complete the New Account Sign Up Form to apply for a SingPost Corporate Account with Admail and/or HomeDirect service.

| SERVICE TYPE Admail HomeDirect           | AFPLICATION FOR<br>Corporate Agency Agent Under Company Printer |
|------------------------------------------|-----------------------------------------------------------------|
| ACCOUNT DETAILS                          |                                                                 |
| Unique Entity No: (as per ACRA: Record)* | GST Registration No.*                                           |
| Billing Addressee.*                      | Singpost Contact person:* AMContentPort                         |
| Organization Namer*                      |                                                                 |
| FINANCE CONTACT PERSON DETAILS           |                                                                 |
| Full Name:*                              | Work Phone *                                                    |
| Designation:"                            | Fax No.*                                                        |
| Email:*                                  |                                                                 |
| ADDRESS DETAILS                          | Billing Address                                                 |
| Country:*                                | Country:*                                                       |
| City:"                                   | City.*                                                          |
| State:                                   | State:                                                          |
| Postal Code:* RETRIEVE ADDRESS           | Podal Code* RETRIEVE ADDRESS                                    |
| Street Name:*                            | Street Namer*                                                   |
| Building Name:                           | Building Name:                                                  |
| Unit No:                                 | Unit No:                                                        |
|                                          |                                                                 |

Mail360 External\_UserGuide\_v1.0

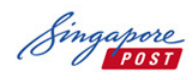

1. Upon submitting the Account Sign Up form, the following message will be displayed.

#### THANK YOU!

A confirmation email has been sent to you. To complete your account application, kindly follow the instructions in the email to begin.

- 2. A confirmation email will be sent to you. Please follow the instructions in the email to complete the application process. The account creation and service application forms are also attached in the email.
- 3. Once your SingPost corporate account application is processed, you will receive a notification email. Upon successful application, you may proceed to log in to Mail360 to make your booking.

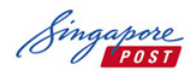

## 1.3 Make Your Booking

Upon successful login, you may proceed to make your booking for Admail and/or HomeDirect service. Please navigate your service option at the top left menu bar, where necessary.

## 1.3.1 Admail Service

- 1. Please ensure that your service type indicated at top left is under "Admail"
- 2. Select "Make Your Booking"

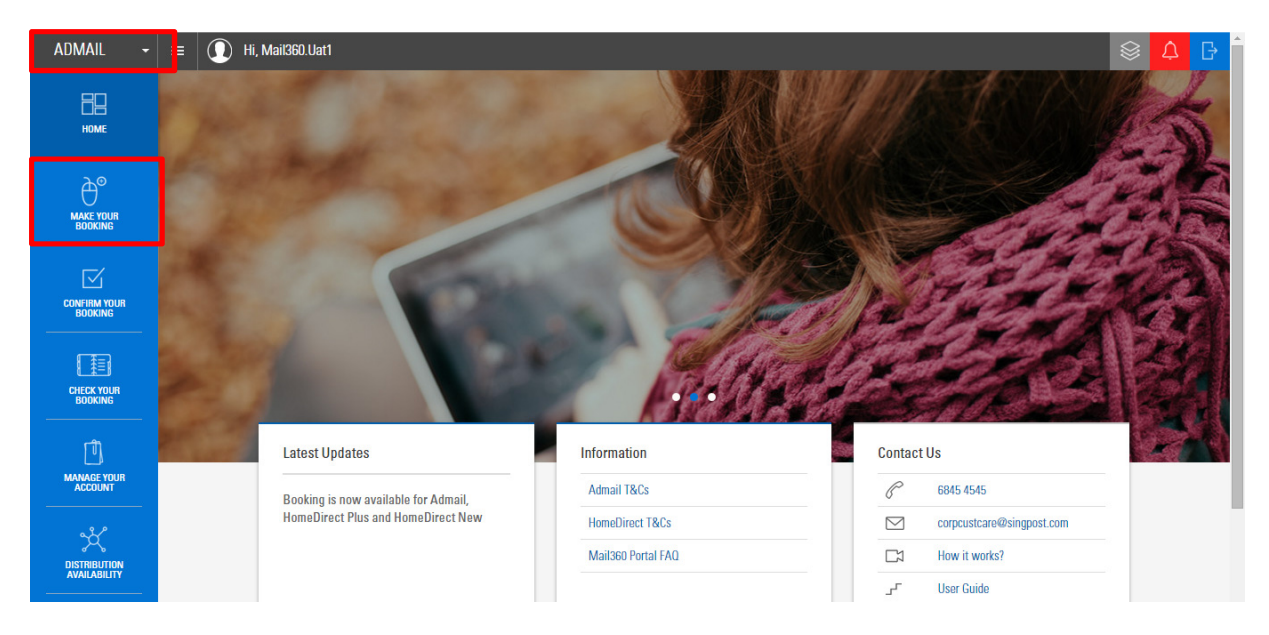

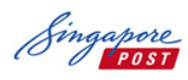

- 3. At booking Step 1, there are 3 options for selecting mailer distribution area:
  - a. By Sector
  - b. By District
  - c. By System Allocation

You may choose from the interactive map or tick the various options (i.e. By region, or selected housing type) to select accordingly. Once the selection is made, please click on "Next" to continue.

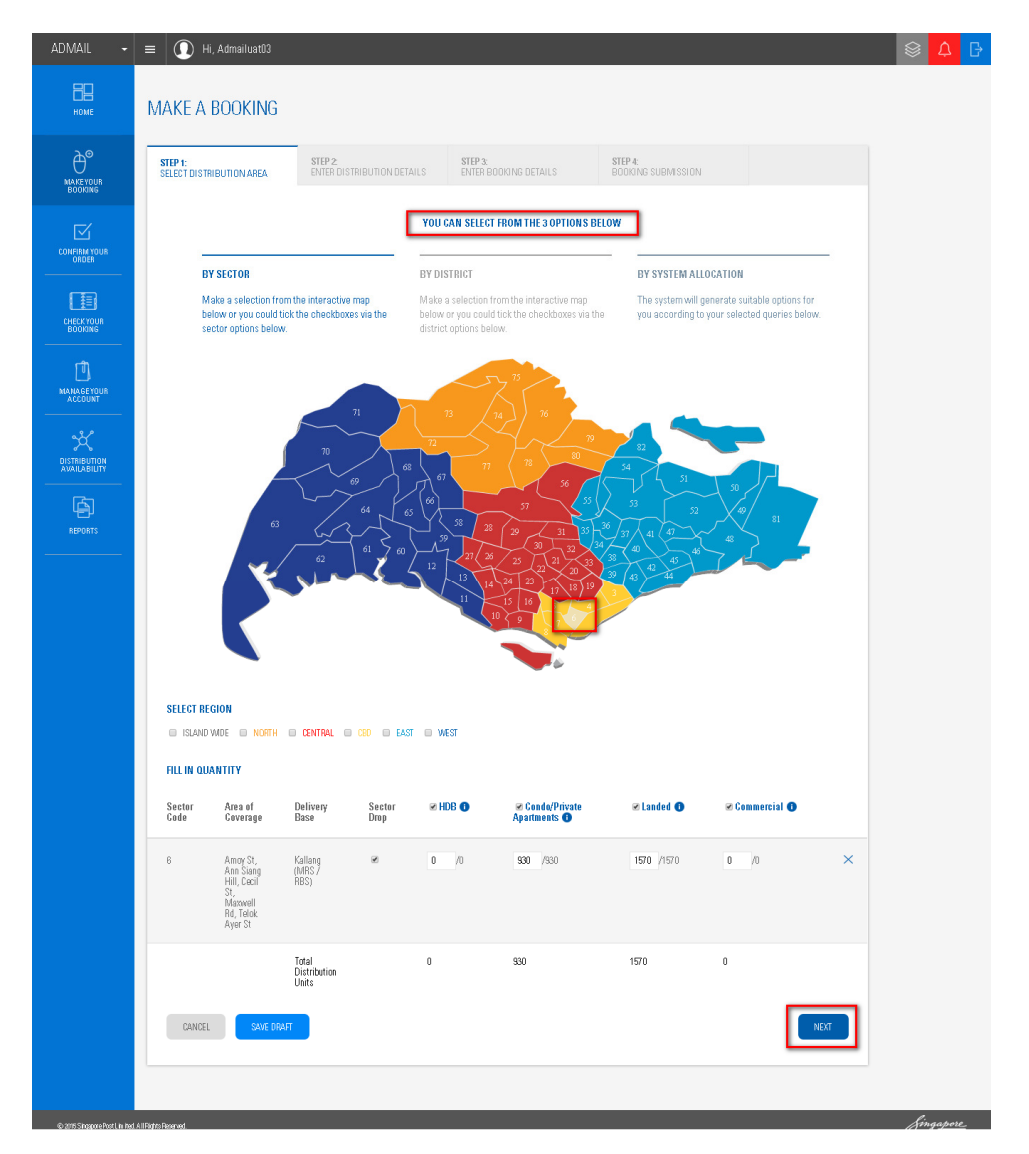

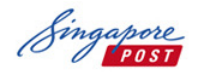

4. At booking Step 2, you would have to enter the "Distribution start date", "Mailer weight" and "billing account number".

Select "Calculate Distribution Charges" to display the "Total Distribution Charges".

Click "Next" to proceed.

| ADMAIL 🗸                      | = 🚺 Hi, Admailuat01                 |                                  |                |                                         |                          |          | \$      | Đ  |
|-------------------------------|-------------------------------------|----------------------------------|----------------|-----------------------------------------|--------------------------|----------|---------|----|
| номе                          | MAKE A BOOKING                      |                                  |                |                                         |                          |          |         |    |
|                               | STEP 1:<br>Select distribution area | <b>STEP 2</b> :<br>Enter distrie | BUTION DETAILS | <b>STEP 3:</b><br>ENTER BOOKING DETAILS | STEP 4:<br>Booking Submi | SSION    |         |    |
|                               | DISTRIBUTION START DATE 🕕           |                                  | *LODGEMENT ST. | ART DATE 🕕                              | *MAILER WEIGHT NOT EXCE  | EDING 🕕  |         |    |
|                               | 06-Jan-16                           | Ē                                | 05-Jan-16      |                                         | 25g                      | -        |         |    |
| CONFIRM YOUR<br>ORDER         | *DISTRIBUTION END DATE THREE        | SHOLD 🕕                          | *LODGEMENT EN  | d date 📵                                | PROMO CODE               |          |         |    |
| 「罰                            | 13-Jan-16                           |                                  | 05-Jan-16      | Ē                                       |                          |          |         |    |
| CHECK YOUR<br>BOOKING         | *BILLING ACCOUNT NO                 |                                  |                |                                         |                          |          |         |    |
| LUJ                           | ACC11-AccountName11                 | -                                |                |                                         |                          |          |         |    |
| MANAGE YOUR                   |                                     |                                  |                |                                         |                          |          |         |    |
|                               | CALCULATE DISTRIBUTION C            | HARGES                           |                |                                         |                          |          |         |    |
| ×                             |                                     |                                  |                |                                         |                          |          |         |    |
| DISTRIBUTION<br>AVAILABILITY  |                                     |                                  |                |                                         |                          |          |         |    |
| <br>                          | CANCEL SAVE D                       | RAFT                             |                |                                         |                          | PREVIOUS |         |    |
|                               |                                     |                                  |                |                                         |                          |          |         |    |
|                               |                                     |                                  |                |                                         |                          |          |         |    |
|                               |                                     |                                  |                |                                         |                          |          |         |    |
|                               |                                     |                                  |                |                                         |                          |          |         |    |
| @ 2015 Sinaaroop Poet Limited | 1 All Rights Researed               | -                                | -              | _                                       |                          |          | Sinaapo | re |

Note : Distribution of Admail will be completed within five (5) Working Days after the Actual Lodgement Date during non-festive periods (i.e. January to September) and within seven (7) Working Days after the Actual Lodgement Date during festive periods (i.e. October to December). Distribution of Admail will be performed on Working Days during business hours.

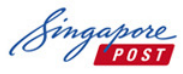

| 1031                          |                                         | Mail                         | 360 User Gui                           | de             |                       |               |      |
|-------------------------------|-----------------------------------------|------------------------------|----------------------------------------|----------------|-----------------------|---------------|------|
| ADMAIL 🝷                      | 😑 🚺 Hi, Admailuat01                     |                              |                                        |                |                       |               |      |
| Номе                          | MAKE A BOOKING                          |                              |                                        |                |                       |               |      |
| MAKE YOUR<br>BOOKING          | STEP 1:<br>Select distribution area     | STEP 2:<br>Enter distributio | STEP 3:<br>ENTER B                     | DOKING DETAILS | STEP 4:<br>Booking    | 3 SUBMISSION  |      |
|                               | DISTRIBUTION START DATE 1<br>6-Jan-2016 | ė                            | *LODGEMENT START DATE ()<br>5-Jan-2016 |                | *MAILER WEIGHT<br>25g | NOT EXCEEDING |      |
| CONFIRM YOUR<br>ORDER         | *DISTRIBUTION END DATE THRES            | SHOLD 🕕                      | *LODGEMENT END DATE 🕕                  |                | PROMO CODE            |               |      |
|                               | 13-Jan-2016                             |                              | 5-Jan-2016                             | Ē              |                       |               |      |
| BOOKING                       | *BILLING ACCOUNT NO                     | <b>.</b>                     |                                        |                |                       |               |      |
| MANAGE YOUR                   |                                         |                              |                                        |                |                       |               |      |
| AULUUINI                      | CALCULATE DISTRIBUTION C                | HARGES                       |                                        |                |                       |               |      |
| DISTRIBUTION<br>AVAILABILITY  |                                         |                              |                                        |                |                       |               |      |
|                               | TOTAL DISTRIBUTION C                    | HARGES                       |                                        |                |                       |               |      |
| REPORTS                       | DISTRIBUTION CHARGES                    |                              |                                        |                |                       |               |      |
|                               | Description                             | Rate Scheme                  | Unit Rate(S\$)                         | Quanti         | ty                    | Amount(S\$)   |      |
|                               | HDB                                     | Publish                      | 0.120                                  | 1,000          |                       | \$120.00      |      |
|                               | Condo / Private<br>Apartments           | Publish                      | 0.130                                  | 1,000          |                       | \$130.00      |      |
|                               | Commercial                              | Publish                      | 0.140                                  | 1,000          |                       | \$140.00      |      |
|                               | Landed                                  | Publish                      | 0.150                                  | 1,000          |                       | \$150.00      |      |
|                               |                                         |                              |                                        | Sub To         | Crand Total           | \$540.00      |      |
|                               |                                         |                              |                                        | GST            | Amount(7 %)           | \$37.80       |      |
|                               |                                         |                              |                                        | PLEASE PAY T   | HIS AMOUNT            | \$577.80      |      |
|                               |                                         |                              |                                        |                |                       |               |      |
|                               | CANCEL SAVE D                           | RAFT                         |                                        |                |                       | PREVIOUS      |      |
|                               |                                         |                              |                                        |                |                       |               |      |
|                               |                                         |                              |                                        |                |                       |               |      |
| © 2015 Singapore Post Limiter | d. All Rights Reserved.                 |                              |                                        |                |                       |               | Sing |

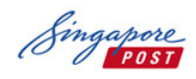

- 5. At booking Step 3, please enter booking details such as "Mailer Title" and select if Bagging / Printing Service or other services are required.
- 5.1 If "Printing/ Other services" are not required, please select to "Calculate Total Charges" .

Click "Next" to proceed.

| admail 👻                      | = 🚺 Hi, Admailuat01                                                                                                    |                                       |                                  |                               |    | Ļ       | ₿ |  |
|-------------------------------|----------------------------------------------------------------------------------------------------|---------------------------------------|----------------------------------|-------------------------------|----|---------|---|--|
| НОМЕ                          | MAKE A BOOKING                                                                                                    |                                       |                                  |                               |    |         |   |  |
| MAKE YOUR<br>BOOKING          | STEP 1:<br>Select distribution area                                                                                                    | STEP 2:<br>Enter distribution details | STEP 3:<br>Enter Booking Details | STEP 4:<br>BOOKING SUBMISSION |    |         |   |  |
| CONFIRM YOUR<br>ORDER         | Booking No. A1502973<br>Mailer Title* <b>()</b><br>Campaign Three                                                                                                    |                                       |                                  |                               |    |         |   |  |
| CHECK YOUR<br>BOOKING         | Yes , I require SingPost bagging service  Interpretation Interpretation Interpretatio Interpretatio Interpretation Interpreta |                                       |                                  |                               |    |         |   |  |
| MANAGE YOUR<br>ACCOUNT        | CALCULATE TOTAL CHARGES                                                                                                    | service 0                             |                                  |                               |    |         |   |  |
| DISTRIBUTION<br>AVAILABILITY  |                                                                                                    |                                       |                                  |                               |    |         |   |  |
| REPORTS                       |                                                                                                    |                                       |                                  |                               |    |         |   |  |
|                               |                                                                                                    |                                       |                                  |                               |    |         |   |  |
| © 2015 Singapore Post Limiter | I. All Rights Reserved.                                                                                                    |                                       |                                  |                               | 18 | ingapor | 2 |  |

| POST    |                               | Mail3       | 60 User Guide  | 2                      |             |
|---------|-------------------------------|-------------|----------------|------------------------|-------------|
|         | CALCULATE TOTAL CHARE         | ES          |                |                        |             |
| REPORTS | TOTAL CHARGES                 |             |                |                        |             |
|         | DISTRIBUTION CHARGE           | S           |                |                        |             |
|         | Description                   | Rate Scheme | Unit Rate(S\$) | Quantity               | Amount(S\$) |
|         | HDB                           | Publish     | 0.080          | 62,100                 | \$4,968.00  |
|         | Condo / Private<br>Apartments | Publish     | 0.160          | 3,620                  | \$579.20    |
|         | Commercial                    | Publish     | 0.160          | 1,840                  | \$294.40    |
|         | Landed                        | Publish     | 0.160          | 610                    | \$97.60     |
|         |                               |             |                | Sub Total:             | \$5,939.20  |
|         |                               |             |                | Grand Total            | \$5,939.20  |
|         |                               |             |                | GST Amount(7.00 %)     | \$415.74    |
|         |                               |             |                | PLEASE PAY THIS AMOUNT | \$8,354.94  |
|         | CANCEL                        | DRAFT       |                |                        | PREVIOUS    |
|         |                               |             |                |                        |             |

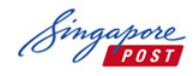

5.2 If Printing/ Other services are selected, the request will be submitted once you click "Next". Your respective SingPost Account manager will receive a notification to provide a quotation for the pending order. Once the quotation is provided, you will receive an email notification to review and confirm on final charges.

| Щ                  |                                                                                                    |                                                                                                    |                                                                                                    |                                                                                                    |                                                                                                    |   |
|--------------------|----------------------------------------------------------------------------------------------------|----------------------------------------------------------------------------------------------------|----------------------------------------------------------------------------------------------------|----------------------------------------------------------------------------------------------------|----------------------------------------------------------------------------------------------------|---|
| AKE YOUR           | STEP 1:<br>Select distribution area                                                                                                    | STEP 2:<br>ENTER DISTRIBUTION DETAILS                                                                                                    | STEP 3:<br>ENTER BOOKING DE                                                                                    | TAILS BOD                                                                                                    | P 4:<br>IKING SUBMISSION                                                                                                    |   |
| NRRM YOUR<br>ORDER | Booking No. A1500419<br>Mallen Tinte*<br>Mallen Tinte November Rain<br>® Yee, J require SingPost buggi<br>No. 1 do not require SingPost<br>bagi from SingPost Bulk Mall | n<br>ng samica 💿<br>bagging samica (You may callect<br>Cantre at least 3 days before                                                                                                    |                                                                                                    |                                                                                                    |                                                                                                    |   |
|                    | Regenency)  SingPost printing / other char  PLEASE SFECIPY PRINTING REQU  A5 100                                                                                        | iges 1                                                                                                    |                                                                                                    |                                                                                                    |                                                                                                    |   |
|                    |                                                                                                    |                                                                                                    |                                                                                                    |                                                                                                    |                                                                                                    |   |
|                    | CALCULATE TOTAL CHARGE                                                                                                    | ES                                                                                                    |                                                                                                    |                                                                                                    |                                                                                                    |   |
|                    |                                                                                                    |                                                                                                    |                                                                                                    |                                                                                                    |                                                                                                    |   |
|                    | DISTRIBUTION CHARGES                                                                                                    | S<br>Rate Scheme                                                                                                    | Unit Rate(S\$)                                                                                                 | Quantity                                                                                                    | Amount(S\$)                                                                                                    | I |
|                    | DISTRIBUTION CHARGES<br>Description<br>HDB                                                                                                    | S<br>Rate Scherne<br>Publish                                                                                                    | Unit Rate (S\$)<br>0.090                                                                                       | Quantity<br>1,700                                                                                                    | Amount(S\$)<br>\$153.00                                                                                                    | I |
|                    | DISTRIBUTION CHARGES<br>Description<br>HDB<br>Condo / Private<br>Apartments                                                                                             | S Rate Scheme Publish Publish                                                                                                    | Unit Rate(S\$)<br>0.090<br>0.110                                                                               | Quantity<br>1,700<br>190                                                                                                    | Amount(S\$)<br>\$153.00<br>\$20.90                                                                                                    |   |
|                    | DISTRIBUTION CHARGES<br>Description<br>HDB<br>Condo / Private<br>Apartments<br>Commercial                                                                               | S Rate Scheme<br>Publish<br>Publish<br>Publish                                                                                                    | Unit Bate(S\$)<br>0.090<br>0.110<br>0.000                                                                      | Ouantity<br>1,700<br>190<br>0                                                                                                    | Amount(S\$)<br>\$153.00<br>\$20.90<br>\$0.00                                                                                                    |   |
|                    | DISTRIBUTION CHARGES<br>Description<br>HOB<br>Condo / Private<br>Apartments<br>Commercial<br>Landed                                                                     | S Rate Scheme Publish Publish | Unit Rate(S\$)<br>0.090<br>0.110<br>0.000<br>0.120                                                             | Quantity<br>1,700<br>190<br>0<br>3,570                                                                                                    | Amount(S\$)<br>\$153.00<br>\$20.90<br>\$0.00<br>\$428.40                                                                                                    |   |
|                    | DISTRIBUTION CHARGES<br>Description<br>HDB<br>Condo / Private<br>Apartments<br>Commercial<br>Landed                                                                     | S Rate Scheme<br>Publish<br>Publish<br>Publish<br>Publish                                                                                                    | Lunit Bate(S\$)<br>0.090<br>0.110<br>0.000<br>0.120                                                            | Quantity<br>1,700<br>190<br>0<br>3,570<br>Sub Total:                                                                                                    | Amount(S\$)<br>\$153.00<br>\$20.90<br>\$0.00<br>\$428.40<br>\$602.30                                                                                                    |   |
|                    | DISTRIBUTION CHARGES Description HDB Condo / Private Apartments Commercial Landed OTHER CHARGES                                                                         | S<br>Rate Scheme<br>Publish<br>Publish<br>Publish                                                                                                    | Unit Rate (S\$)<br>0.090<br>0.110<br>0.000<br>0.120                                                            | Quanthy<br>1,700<br>190<br>0<br>3,570<br>Sub Tota:                                                                                                    | Amount(S\$)<br>\$153.00<br>\$20.90<br>\$0.00<br>\$428.40<br>\$602.30                                                                                                    |   |
|                    | DISTRIBUTION CHARGES<br>Description<br>HDB<br>Condo / Private<br>Apartments<br>Commercial<br>Landed<br>OTHER CHARGES<br>Description                                     | Rate Scheme Rate Scheme Rate Scheme                                                                                                    | Lunit Rate(S\$)<br>0.090<br>0.110<br>0.000<br>0.120<br>0.120<br>Unit Rate(S\$)                                 | Quantity<br>1,700<br>190<br>0<br>3,570<br>Sub Total:<br>Quantity                                                                                                    | Amount(S\$)<br>\$153.00<br>\$20.90<br>\$0.00<br>\$428.40<br>\$602.30<br>Amount(S\$)                                                                                                    |   |
|                    | DISTRIBUTION CHARGES<br>Description<br>HOB<br>Condo / Private<br>Apartments<br>Commercial<br>Landed<br>OTHER CHARGES<br>Description<br>Printing Cost                    | Rate Scheme Publich Publich Publich Publich Publich Rate Scheme                                                                                                    | Unit Rate (\$\$)<br>0.000<br>0.100<br>0.120<br>Unit Rate (\$\$)<br>Unit Rate (\$\$)                            | Quantity<br>1,700<br>190<br>0<br>3,570<br>3,570<br>3,5 | Amount(S\$)<br>\$153.00<br>\$20.90<br>\$0.00<br>\$428.40<br>\$602.30<br>Amount(S\$)                                                                                                    |   |
|                    | DISTRIBUTION CHARGES<br>Description<br>HDB<br>Condo / Private<br>Apartments<br>Commercial<br>Landed<br>OTHER CHARGES<br>Description<br>Printing Cost                    | S Rate Scheme Publish Publish Publish Rate Scheme                                                                                                    | Unit Rate(\$\$)<br>0.090<br>0.110<br>0.000<br>0.120<br>0.120<br>Unit Rate(\$\$)<br>Quetation to be provided by | Quantity<br>1,700<br>190<br>0<br>3,570<br>3,570<br>3,570<br>3,570<br>3,570<br>3,570<br>4,000<br>4,000<br>4,0 | Amount(S\$) \$153.00 \$20.90 \$0.00 \$428.40 \$602.30 Amount(S\$) \$0.00 \$602.30                                                                                                    |   |
|                    | DISTRIBUTION CHARGES<br>Description<br>HDB<br>Condo / Private<br>Apartments<br>Commercial<br>Landed<br>OTHER CHARGES<br>Description<br>Printing Cost                    | Rate Scheme Publich Publich Publich Publich Publich Rate Scheme                                                                                                    | Unit Rate (\$\$)<br>0.000<br>0.100<br>0.100<br>0.120<br>Unit Rate (\$\$)<br>Unit Rate (\$\$)                   | Quantity Quantity 1,700 190 3,570 3,570 3,570 Quantity Guantity SimpPot Account Manager Grand Total GST Amount? ***                                                                                                    | Amount(S\$) \$153.00 \$20.90 \$20.90 \$428.40 \$602.30 Amount(S\$) \$0.00 \$602.30 \$0.00 \$602.30 \$0 \$0.00 \$602.30 \$0.00 \$602.30 \$0.00 \$0.00 \$00 \$ |   |
|                    | DISTRIBUTION CHARGES Description HDB Condo / Private Apartments Commercial Landed OTHER CHARGES Description Printing Cost                                               | S Rate Scheme Publich Publich Publich Publich Rate Scheme                                                                                                    | Lunk Rate(S\$) 0.090 0.110 0.000 0.120 Unk Rate(S\$) Unk Rate(S\$)                                             | Quantity 1,700 1,700 190 0 0 0 0 0 0 0 0 0 0 0 0 0 0 0 0 0                                                                                                     | Amount(S\$)<br>\$153.00<br>\$20.90<br>\$0.00<br>\$428.40<br>\$602.30<br>Amount(S\$)<br>\$0.00<br>\$602.30<br>\$602.30                                                                                                    |   |

Mail360 External\_UserGuide\_v1.0

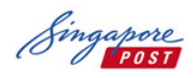

6. At booking Step 4, please review the order information and agreement. After accepting the agreement, please click "Submit" to go to the final confirmation page.

| admail 👻                       | ≡ 🕕 Hi, Admailuat01                                                                                               |                                                                                                    |                                                                 |                               |    | Ų       | B |
|--------------------------------|----------------------------------------------------------------------------------------------------|----------------------------------------------------------------------------------------------------|-----------------------------------------------------------------|-------------------------------|----|---------|---|
| Номе                           | MAKE A BOOKING                                                                                                    |                                                                                                    |                                                                 |                               |    |         |   |
| MAKE YOUR<br>BOOKING           | STEP 1:<br>Select distribution area                                                                               | STEP 2:<br>Enter distribution details                                                                                                    | STEP 3:<br>Enter booking details                                | STEP 4:<br>Booking submission |    |         |   |
| CONFIRM YOUR<br>ORDER          | Booking No<br>—<br>Mailer Title                                                                                   | A1502973<br>Campaign Three                                                                                                    | Lodgement Start Date<br>Lodgement End Date                      | 05-Jan-16<br>05-Jan-16        |    |         |   |
| CHECK YOUR<br>BOOKING          | Billing Account No<br>Total Charges                                                                               | ACC11<br>\$12,253.37[include 7 % GST]                                                                                                    | Total Distribution Quantity                                     | 110,740                       |    |         |   |
| MANAGE YOUR<br>ACCOUNT         | AGREEMENT BY CONT<br>27 we 7 ragree diacone<br>documents:<br>(a) This executed Servi                              | RACTING PARTY<br>roomaccoeween singroscand us 71<br>ice Order Form;                                                                                 | וווה ומו מוה במלולה מבצהו אוכהי הל-פועל                         | Lost sum combuse are ronowing |    |         |   |
|                                | (b) <u>SingPost's General</u><br>(c) <u>SingPost's Service</u><br>(d) The executed Servi<br>(the abovementioned c | Terms and Conditions;<br>Terms and Conditions applicable to the<br>ce Application Form for this service.<br>locuments shall be collectively referre | <u>nis service;</u> and<br>ad to as "Contract Documents" in thi | s Form).                      |    |         |   |
| REPORTS                        | 3) We / I have read and                                                                                           | d understood the terms of the Contrac                                                                                                    | t Documents and agree to be bound                               | by the Contract Documents.    | ·  |         |   |
|                                | CANCEL                                                                                                    | DRAFT                                                                                                    |                                                                 | PREVIOUS                      |    |         |   |
| © 2015 Singa pore Poet Limited | d. All Rights Received.                                                                                           |                                                                                                    |                                                                 |                               | Si | ngapori | e |

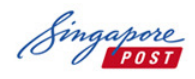

7. Click "Submit" to complete the booking.

| IVIANE A DU                                                                                                    | OKING                                                                                                    |                                                             |                                                                                                    |                                                                                                    |
|----------------------------------------------------------------------------------------------------|----------------------------------------------------------------------------------------------------|-------------------------------------------------------------|----------------------------------------------------------------------------------------------------|----------------------------------------------------------------------------------------------------|
| Booking No                                                                                                    | A1500093                                                                                                    | Lodgement Start Date                                        | 16-Oct-15                                                                                                    |                                                                                                    |
| Maller Title                                                                                                    | Mailer Title to be entered                                                                                                    | Lodgement End Date                                          | 16-Oct-15                                                                                                    |                                                                                                    |
| Billing Account No                                                                                                    | 0037002J                                                                                                    | Total Distribution Quantity                                 | 68,170                                                                                                    |                                                                                                    |
| Total Charges                                                                                                    | \$8,354.94[include 7 % GST]                                                                                                    |                                                             |                                                                                                    |                                                                                                    |
| AGREEMENT BY C                                                                                                    | ONTRACTING PARTY                                                                                                    |                                                             |                                                                                                    |                                                                                                    |
| 1) We / I hereby c                                                                                                    | ertify that the above particulars are true at                                                                                                    | nd accurate.                                                | st shall complex the following documents                                                                           | under .                                                                                                 |
| (a) This executed<br>(b) <u>SingPost's Ger</u><br>(c) <u>SingPost's Ser</u><br>(d) The executed 3<br>(the abovemention                                                                                                    | Service Order Form;<br>neral Terns and Conditions;<br>Moe Terms and Conditions applicable to th<br>Service Application Form for this service.<br>ned documents shall be collectively refer-                                                                                                    | his service; and<br>ed to as "Contract Documents" in this F | om).                                                                                                    |                                                                                                    |
| 3) We / I have rea                                                                                                    | d and understood the terms of the Contrac                                                                                                    | t Documents and agree to be bound by                        | the Contract Documents.                                                                                            |                                                                                                    |
| Plance review the ch                                                                                                    | array below and allek "Cubmit' to proceed                                                                                                    | FORE D.                                                     |                                                                                                    |                                                                                                    |
| DISTRIBUTION CH                                                                                                    | arges below and click Sound, to proceed                                                                                                    | L                                                           |                                                                                                    |                                                                                                    |
| DISTRIBUTION CH<br>Description                                                                                                    | Arges below and click submit to proceed WEARS Rate Scheme                                                                                                    | L<br>Unit Rate(S\$)                                         | Quantity                                                                                                    | Amount(S\$)                                                                                             |
| DISTRIBUTION CH<br>Description<br>HDB                                                                                                    | Publish                                                                                                    | L<br>Unit Rate(S\$)<br>0.080                                | Quantity<br>67,100                                                                                                 | Amount(S\$)<br>\$4,968.00                                                                               |
| DISTRIBUTION CAP<br>DESCRIPTION<br>HDB<br>Cando / Physica App                                                                                                    | Rate Scheme Publish attrents Publish                                                                                                    | Lunit Rate(SS)<br>0.000<br>0.100                            | Ouxantity<br>62,100<br>3,620                                                                                       | Amount(S\$)<br>\$4,982.00<br>\$579.70                                                                   |
| DISTRIBUTION CHA<br>DESCRIPTION<br>HDB<br>Cando / Physics App<br>Commercial                                                                                                    | VERS Rate Scheme Publish Publish Publish                                                                                                    | L Unit Rate(SS)<br>0.000<br>0.100<br>0.100                  | Cuantity<br>62,100<br>3,670<br>1,840                                                                               | Amount(SS)<br>\$4,982.00<br>\$5/92.0<br>\$794.40                                                        |
| DISTRUCTION CH<br>DESCRIPTION<br>HOB<br>Condo / Physics App<br>Commercial<br>Landed                                                                                                    | VERS Rate Scheme Publish Publish Publi | Lunit Rate(S\$)<br>0.080<br>0.160<br>0.160                  | Ouantity<br>67,100<br>3,570<br>1,940<br>610                                                                        | Amount(SS)<br>\$4,582.00<br>\$5,73.20<br>\$294.40<br>\$377.00                                           |
| DISTRUCTION OF<br>DESCRIPTION OF<br>HDB<br>Condo / Phrate App<br>Commercial<br>Landed                                                                                                    | WERS Rate Scheme Publish Attrents Publish Publish Publish Publish                                                                                                    | L<br>Unit Rate(SS)<br>0.000<br>0.160<br>0.160               | Cuantity<br>62,100<br>3,670<br>1,940<br>610<br>Sub Totat                                                           | Amourn(ISS)<br>\$4,982.00<br>\$5.78.20<br>\$734.40<br>\$97.60<br>\$5,508.20                             |
| Distribution of the Distribution of the Distri | VEES Rate Scheme Publish Publish Publi | L Unit Rate(S\$)<br>0.080<br>0.160<br>0.160<br>0.160        | Duantity           62,100           3,670           1,940           610           Sub Total:           Grand Total | Amount(S\$)<br>\$4,988.00<br>\$5,79.20<br>\$294.40<br>\$377.60<br>\$5,508.20<br>\$5,508.20              |
| Distribution of the Distribution of the Distri | Rate Scheme Publish Publish Pu | Unit Rate(S\$)<br>0.080<br>0.160<br>0.160                   | Cuantity<br>62,100<br>3,620<br>1,840<br>610<br>540 Total<br>Crant Total<br>GST Amount(7,09%)                       | Amount(SS)<br>\$4,502.00<br>\$5,79.20<br>\$754.40<br>\$5,503.20<br>\$5,503.20<br>\$5,503.20<br>\$415.74 |

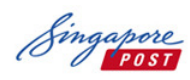

8. Booking is now completed.

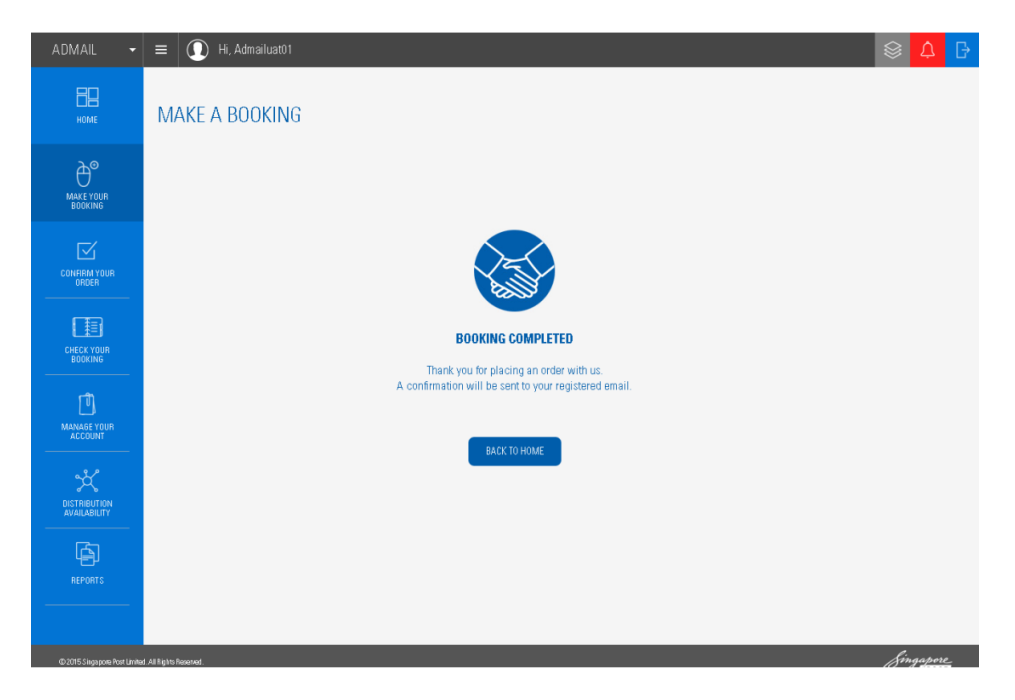

# 1.3.2 HomeDirect New/ HomeDirect Plus

- 1. Please ensure that your service type indicated at top left is under "HomeDirect"
- 2. Select "Make Your Booking".
- 3. Select "HomeDirect New" or "HomeDirect Plus".

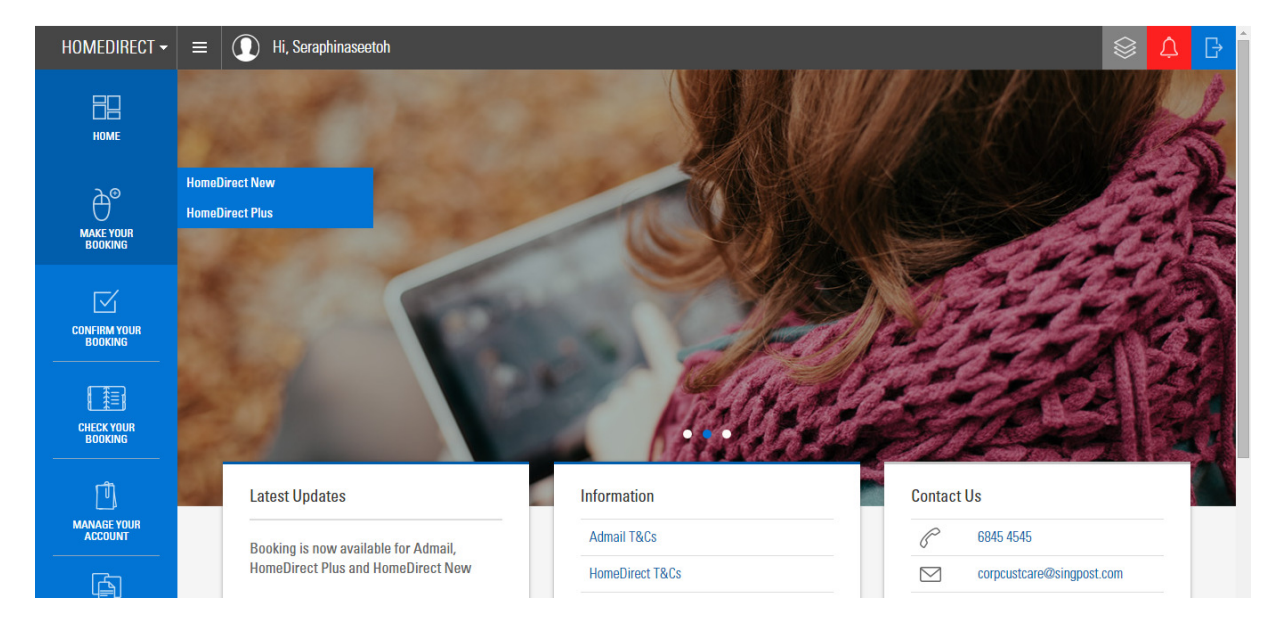

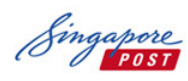

- 1. At booking Step 1, there are 2 options for customer to select Distribution Area:
  - a. By Sector
  - b. By District

You can also choose from the interactive map or tick the various options (i.e. By Region) to select accordingly. Once the selection is made, click Next to continue to the next step.

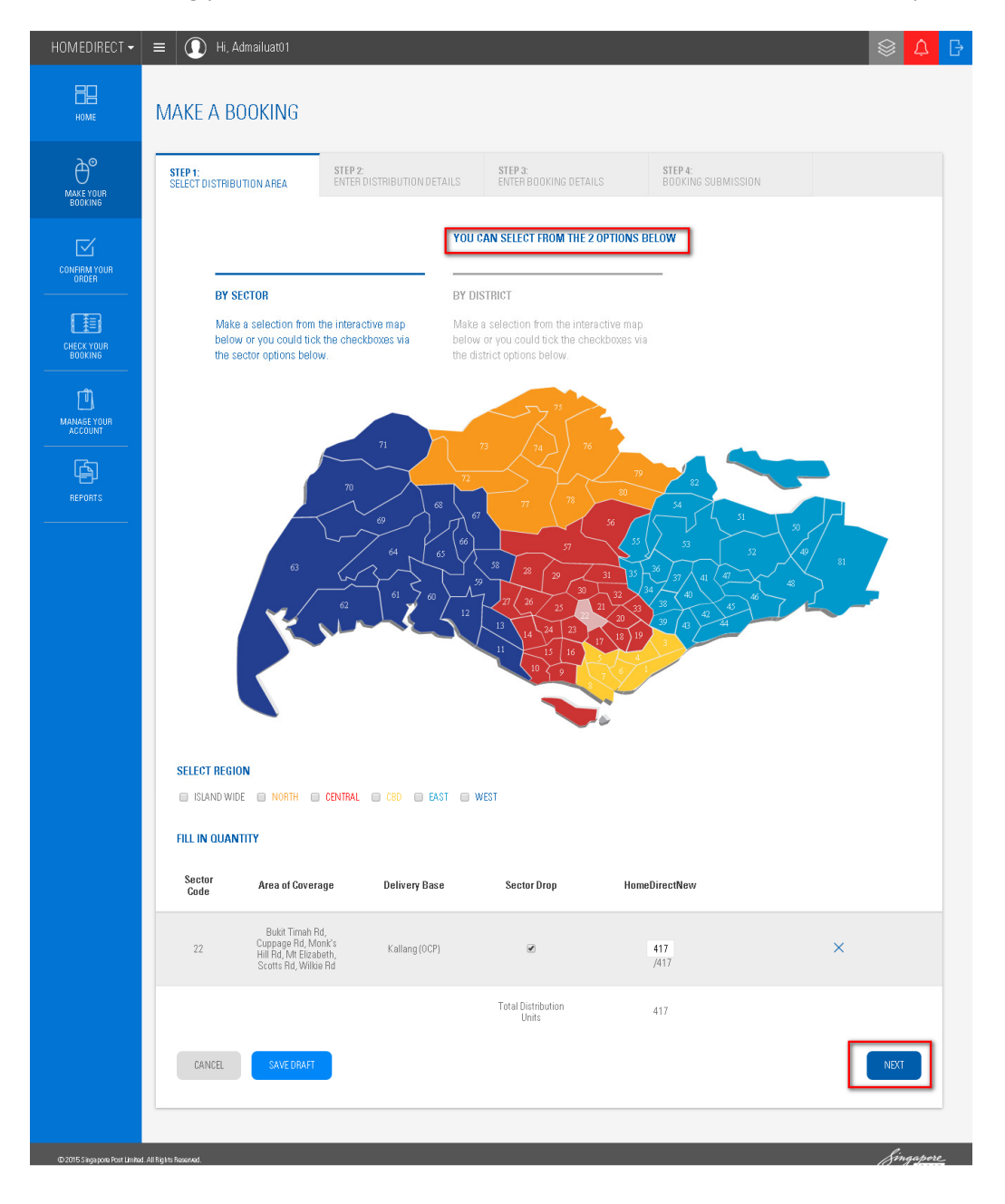

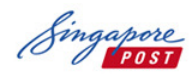

2. At booking Step 2, select the "Material Delivery date", "Mailer weight" and "Billing account number".

Click "Calculate Distribution Charges" to display the Total Charges.

Click "Next" to continue.

| HOMEDIRECT - = ()                                                                                                    | Hi, Admailuat01            |                             |                   |                              |       |                               | \$ ↓    | ₽  |
|----------------------------------------------------------------------------------------------------|----------------------------|-----------------------------|-------------------|------------------------------|-------|-------------------------------|---------|----|
| НОМЕ МАКЕ                                                                                                    | A BOOKING                  |                             |                   |                              |       |                               |         |    |
| MAKE YOUR<br>BOOKING                                                                                                    | ISTRIBUTION AREA           | STEP 2:<br>Enter distributi | ON DETAILS        | STEP 3:<br>ENTER BOOKING DET | TAILS | STEP 4:<br>BOOKING SUBMISSION |         |    |
| M                                                                                                    | ATERIAL DELIVERY DATE 🌖    |                             | DISTRIBUTION STAI | RT DATE 🕕                    |       | *LODGEMENT START DATE 🕕       |         |    |
| 0                                                                                                    | 3-Sep-15                   | Ē                           | 11-Sep-15         | [                            |       | 10-Sep-15                     |         |    |
| CONFIRM YOUR<br>ORDER *D                                                                                                    | ISTRIBUTION END DATE 🕕     |                             | *LODGEMENT END    | date 🕕                       |       | PROMO CODE                    |         |    |
|                                                                                                    | 8-Sep-15                   |                             | 10-Sep-15         | [                            |       |                               |         |    |
| CHECK YOUR<br>BOOKING *B                                                                                                    | ILLUNG ACCOUNT NO          |                             | *MAILER WEIGHT N  | NOT EXCEEDING 🕕              |       |                               |         |    |
| ر<br>10                                                                                                    | ACC11-AccountName11        | ~                           | 25g               |                              | Ŧ     |                               |         |    |
| MANAGE YOUR                                                                                                    |                            |                             |                   |                              |       |                               |         |    |
| ACCOUNT                                                                                                    |                            | DOLO                        |                   |                              |       |                               |         |    |
| r in the second second se | CALCULATE DISTRIBUTION CHA | IRGES                       |                   |                              |       |                               |         |    |
| REPORTS                                                                                                    |                            |                             |                   |                              |       |                               |         |    |
|                                                                                                    |                            |                             |                   |                              |       |                               |         |    |
|                                                                                                    | CANCEL SAVE DRA            | AFT                         |                   |                              |       | PREVIOUS                      |         |    |
|                                                                                                    |                            |                             |                   |                              |       |                               |         |    |
|                                                                                                    |                            |                             |                   |                              |       |                               |         |    |
|                                                                                                    |                            |                             |                   |                              |       |                               |         |    |
|                                                                                                    |                            |                             |                   |                              |       |                               |         |    |
| © 2015 Singarous Prot Limited All Bipble Researed                                                                                                    |                            |                             |                   |                              |       |                               | Singapo | re |

Note : Distribution of Mailers shall be completed within three (3) Working Days after the Actual Lodgement Date during non-festive period (i.e. January to September) and within five (5) Working Days after the Actual Lodgement Date during festive period (i.e. October to December). Distribution of Mailers will be performed on Working Days during business hours.

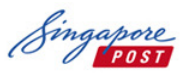

|                         |                                     | N                          | 1ail360 L        | Jser Guid                | le          |                    |             |   |  |
|-------------------------|-------------------------------------|----------------------------|------------------|--------------------------|-------------|--------------------|-------------|---|--|
| HOME                    | MAKE A BOOKING                      |                            |                  |                          |             |                    |             |   |  |
| 20                      |                                     |                            |                  |                          |             |                    |             |   |  |
|                         | STEP 1:<br>SELECT DISTRIBUTION AREA | STEP 2:<br>ENTER DISTRIBUT | ION DETAILS      | STEP 3:<br>ENTER BOOKING | DETAILS     | STEP 4:<br>BOOKING | SUBMISSION  |   |  |
| BOOKING                 | MATERIAL DELIVERY DATE              |                            | DISTRIBUTION STA |                          |             | PLODGEMENT STAT    | DT DATE     |   |  |
|                         | 20-Oct-15                           | Ē                          | 28-Oct-15        |                          |             | 27-Oct-15          |             | 3 |  |
| CONFIRM YOUR<br>BOOKING |                                     |                            |                  |                          |             |                    |             | - |  |
|                         | *DISTRIBUTION END DATE              | [11]                       | "LODGEMENT END   | DATE 🚯                   |             | PROMO CODE         |             |   |  |
|                         | 03-1404-13                          | [+++]                      | 27-001-15        |                          |             |                    |             |   |  |
| CHECK YOUR<br>BOOKING   | *BILLING ACCOUNT NO                 |                            | *MAILER WEIGHT   | NOT EXCEEDING 🕕          |             |                    |             |   |  |
|                         | 0099901B-Fly Tuition Pte Lte        | d ~                        | 25g              |                          | -           |                    |             |   |  |
| MANAGE YOUR             |                                     |                            |                  |                          |             |                    |             |   |  |
|                         | CALCULATE DISTRIBUTION C            | HARGES                     |                  |                          |             |                    |             |   |  |
| A state                 |                                     |                            |                  |                          |             |                    |             |   |  |
| REPORTS                 |                                     |                            |                  |                          |             |                    |             |   |  |
| - 3 <del>(</del>        | DISTRIBUTION CHARGES                |                            |                  |                          |             |                    |             |   |  |
|                         | Description                         | Rate Scheme                | Uni              | it Rate(S\$)             | Quant       | îty                | Amount(S\$) |   |  |
|                         | HomeDirectNew                       | Publish                    | 0.3              | 10                       | 41,690      | i.                 | \$12,923.90 |   |  |
|                         |                                     |                            |                  |                          | Sub T       | otal:              | \$12,923.90 |   |  |
|                         |                                     |                            |                  |                          | Grand Tota  | al(Before GST)     | \$12,923.90 |   |  |
|                         |                                     |                            |                  |                          | GST P       | ayable(7.00 %)     | \$904.67    |   |  |
|                         |                                     |                            | PI               | LEASE PAY THIS AM        | IOUNT(INCLI | JSIVE OF GST)      | \$13,828.57 |   |  |
|                         |                                     |                            |                  |                          |             |                    |             |   |  |
|                         | CANCEL SAVE D                       | RAFT                       |                  |                          |             |                    | PREVIOUS    |   |  |

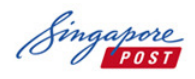

3. At booking Step 3, please enter your booking details such as "Mailer Title" and indicate if Printing Service or Letter Shopping Service is required.

| HOMEDIRECT 🗸                  | ≡ 💽 Hi, Admailuat01                                                               |                                         |                               | $\otimes$ | Ċ      | ₿ |
|-------------------------------|-----------------------------------------------------------------------------------|-----------------------------------------|-------------------------------|-----------|--------|---|
| номе                          | MAKE A BOOKING                                                                    |                                         |                               |           |        |   |
|                               | STEP 1:<br>SELECT DISTRIBUTION AREA STEP 2:<br>ENTER DISTRIBUTION DETAILS         | <b>STEP 3:</b><br>ENTER BOOKING DETAILS | STEP 4:<br>BOOKING SUBMISSION |           |        |   |
| CONFIRM YOUR<br>ORDER         | Booking No. H1500681<br>Mailer Title" 🔹<br>HDR Campaign Three                     |                                         |                               |           |        |   |
| CHECK YOUR<br>BOOKING         | YES , I require SingPost printing service YES , I require Letter Shopping Service |                                         |                               |           |        |   |
| MANAGE YOUR<br>ACCOUNT        | CALCULATE TOTAL CHARGES                                                           |                                         |                               |           |        |   |
| REPORTS                       |                                                                                   |                                         |                               |           |        |   |
|                               |                                                                                   |                                         |                               |           |        |   |
|                               |                                                                                   |                                         |                               |           |        |   |
| © 2015 Singapore Post Limited | I. All Rights Reserved.                                                           |                                         |                               | Sin       | gapore | _ |

Select "Calculate total charges and click "Next" to proceed.

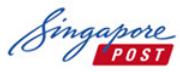

| PUST                                                                                    |                                                                                                    | Mail360                               | ) User Guide                                |                                                           |                                        |   |
|-----------------------------------------------------------------------------------------|----------------------------------------------------------------------------------------------------|---------------------------------------|---------------------------------------------|-----------------------------------------------------------|----------------------------------------|---|
|                                                                                         | STEP 1:<br>SELECT DISTRIBUTION AREA                                                                                                    | STEP 2:<br>Enter distribution details | STEP 3:<br>Enter Booking Details            | STEP 4:<br>BOOKIN                                         | G SUBMISSION                           |   |
| BOUKING<br>COMPRENT YOUR<br>BOOKING<br>DECK YOUR<br>DECK YOUR<br>MANAGE YOUR<br>REPORTS | Booking No. H1500055<br>MALER TITLE<br>Enter Mailer Title<br>SingPost printing / other charg<br>YES , I require Letter Shopping<br>CALCURATE TOTAL CHARGES | es D<br>Service                       |                                             |                                                           |                                        |   |
|                                                                                         | DISTRIBUTION CHARGES                                                                                                    |                                       |                                             |                                                           |                                        |   |
|                                                                                         | Description                                                                                                    | Rate Scheme U                         | Jnit Rate(S\$) Qu                           | antity                                                    | Amount(S\$)                            |   |
|                                                                                         | HomeDirectNew                                                                                                    | Publish 0                             | .310 41,                                    | 690                                                       | \$12,923.90                            |   |
|                                                                                         |                                                                                                    |                                       | Su                                          | b Total:                                                  | \$12,923.90                            |   |
|                                                                                         |                                                                                                    |                                       |                                             |                                                           |                                        |   |
|                                                                                         |                                                                                                    |                                       | Grand 1                                     | fotal(Before GST)                                         | \$12,923.90                            | - |
|                                                                                         |                                                                                                    |                                       | Grand T                                     | Total(Before GST)<br>T Payable(7.00 %)                    | \$12,923.90<br>\$904.67                |   |
|                                                                                         |                                                                                                    |                                       | Grand T<br>GST<br>PLEASE PAY THIS AMOUNT(IN | Total(Before GST)<br>T Payable(7.00 %)<br>CLUSIVE OF GST) | \$12,923.90<br>\$904.67<br>\$13,828.57 | - |

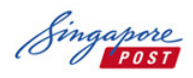

4. At booking Step 4, please review the order information and agreement. After accepting the agreement, please click "Submit" to proceed to final confirmation page.

| MAKE YOUR<br>BOOKING              | STEP 1:<br>Select distribution area                                                                                                    | STEP 2:<br>Enter distribution details                                                                                                    | <b>STEP 3:</b><br>ENTER BOOKING DETAILS                                                                                                    | STEP 4:<br>Booking Submission                 |   |
|-----------------------------------|----------------------------------------------------------------------------------------------------|----------------------------------------------------------------------------------------------------|----------------------------------------------------------------------------------------------------|-----------------------------------------------|---|
|                                   | Booking No                                                                                                    | H1500681                                                                                                    | Lodgement Start Date                                                                                                    | 9/10/2015                                     |   |
| NFIRM YOUR<br>ORDER               | Mailer Title                                                                                                    | HDR Campaign Three                                                                                                    | Lodgement End Date                                                                                                    | 9/10/2015                                     |   |
|                                   | Billing Account No                                                                                                    | ACC11                                                                                                    | Total Distribution Quantity                                                                                                    | 417                                           |   |
|                                   | Total Charges                                                                                                    | \$ 428.00                                                                                                    |                                                                                                    |                                               |   |
| ANALOS YOUR<br>ACCOUNT<br>REPORTS | 1) We / I hereby certif<br>2) We / I agree that the<br>documents: (a) This executed Serv.<br>(b) SingPost's Service<br>(d) The executed Serv.<br>(the abovementioned) (b) All boxe nod post<br>(the above agreement) (c) I accept above agreement) (c) Construction (c) Construction (c) Constru | r that the above particulars are true a<br>a contract between SingPost and us<br>ice Order Form;<br>Terms and Conditions;<br>Terms and Conditions applicable to<br>ice Application Form for this service,<br>documents shall be collectively refer | Ind accurate.<br>/ me for the supply of services by Singl<br>this service, and<br>red to as "Contract Documents" in this<br>et Documents and excepts by bound b | Post shall comprise the following<br>s Form). |   |
|                                   | CANCEL                                                                                                    | DRAFT                                                                                                    |                                                                                                    | PREVIOUS                                      | 1 |

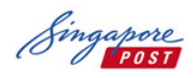

5. Click "Submit" to complete the Order Booking.

| CONFIRM YOUR<br>BOOKING       | Total Charges                                                                                                    | \$13,828.57<br>(7 %GST INCLUSIVE)                                                                                                    |                                                                                                    |                                                                                             |             |
|-------------------------------|----------------------------------------------------------------------------------------------------|----------------------------------------------------------------------------------------------------|----------------------------------------------------------------------------------------------------|---------------------------------------------------------------------------------------------|-------------|
| CHECK YOUR<br>BOOKING         | AGREEMENT BY CONTR/                                                                                                    | ACTING PARTY                                                                                                    |                                                                                                    |                                                                                             |             |
|                               | <ol> <li>We / I hereby certify th<br/>2) We / I agree that the c</li> <li>(a) This executed Service<br/>(b) <u>SingPost's General Te</u><br/>(c) <u>SingPost's Service Te</u><br/>(d) The executed Service<br/>(the abovementioned door<br/>3) We / I have read and u</li> </ol> | at the above particulars are true (<br>ontract between SingPost and us,<br>Order Form;<br><u>rms and Conditions;</u><br><u>rms and Conditions applicable to 1</u><br>Application Form for this service.<br>uments shall be collectively refer<br>nderstood the terms of the Contra | Ind accurate.<br>I'me for the supply of services by S<br><u>his service</u> ; and<br>red to as "Contract Documents" in<br>ct Documents and agree to be bour | ingPost shall comprise the following docume<br>this Form).<br>nd by the Contract Documents. | ints:       |
|                               | You are submitting HomeDire<br>Please review the charges b                                                                                                    | act New booking under Account N<br>elow and click "Submit" to procee                                                                                                    | lumber 0099901B.<br>d.                                                                                                    |                                                                                             |             |
|                               | DISTRIBUTION CHARGES                                                                                                    |                                                                                                    |                                                                                                    |                                                                                             |             |
|                               | Description                                                                                                    | Rate Scheme                                                                                                    | Unit Rate(S\$)                                                                                                    | Quantity                                                                                    | Amount(S\$) |
|                               | HomeDirectNew                                                                                                    | Publish                                                                                                    | 0.310                                                                                                    | 41,690                                                                                      | \$12,923.90 |
|                               |                                                                                                    |                                                                                                    |                                                                                                    | Sub Total:                                                                                  | \$12,923.90 |
|                               |                                                                                                    |                                                                                                    |                                                                                                    | Grand Total(Before GST)                                                                     | \$12,923.90 |
|                               |                                                                                                    |                                                                                                    |                                                                                                    | GST Payable(7.00 %)                                                                         | \$904.67    |
|                               |                                                                                                    |                                                                                                    | PLEAS                                                                                                    | E PAY THIS AMOUNT(INCLUSIVE OF GST)                                                         | \$13,828.57 |
|                               | SUBMIT                                                                                                    |                                                                                                    |                                                                                                    |                                                                                             |             |
| © 2015 Singapore Post Limited | d. All Rights Reserved.                                                                                                    |                                                                                                    |                                                                                                    |                                                                                             |             |

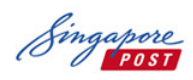

6. Booking is now completed.

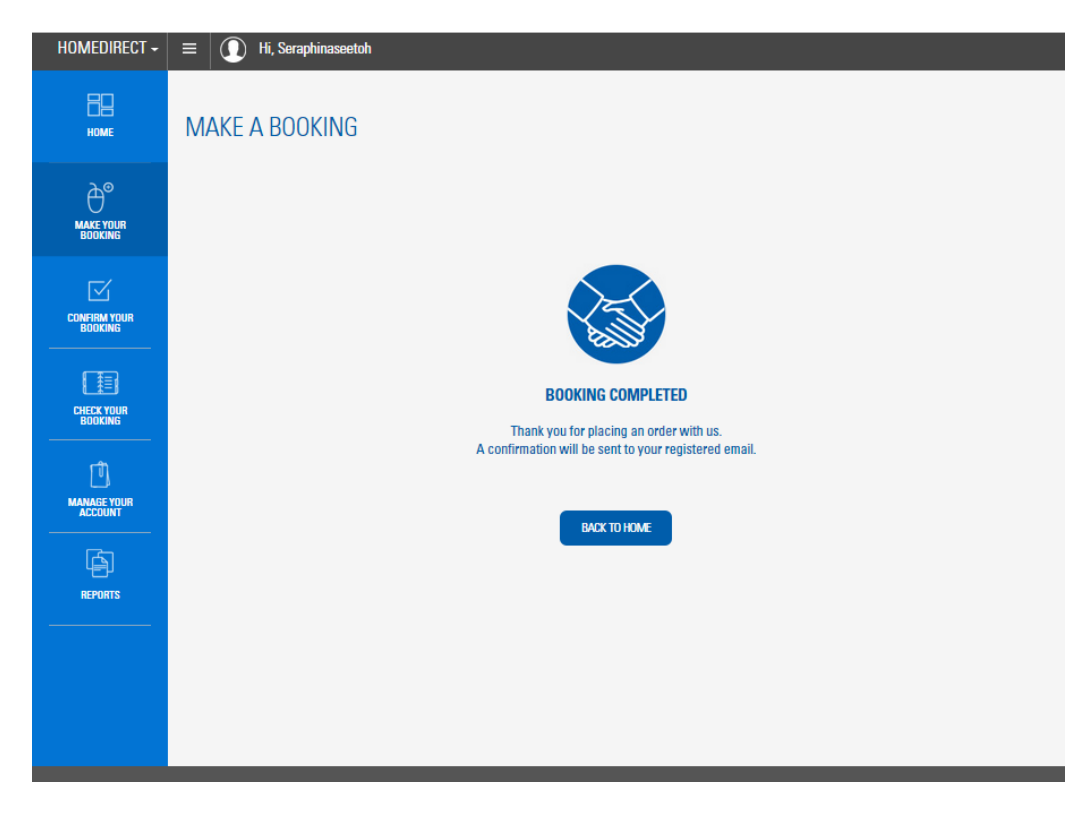

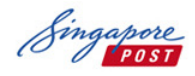

## 1.3.3 Confirm Your Booking

1. Only applicable for those who have opted for Printing/ Other Services. You will need to review and confirm the final charges upon receiving email notification when the quotation has been provided.

Select "Confirm Your Booking" and click on "Review Order" for the respective booking to proceed.

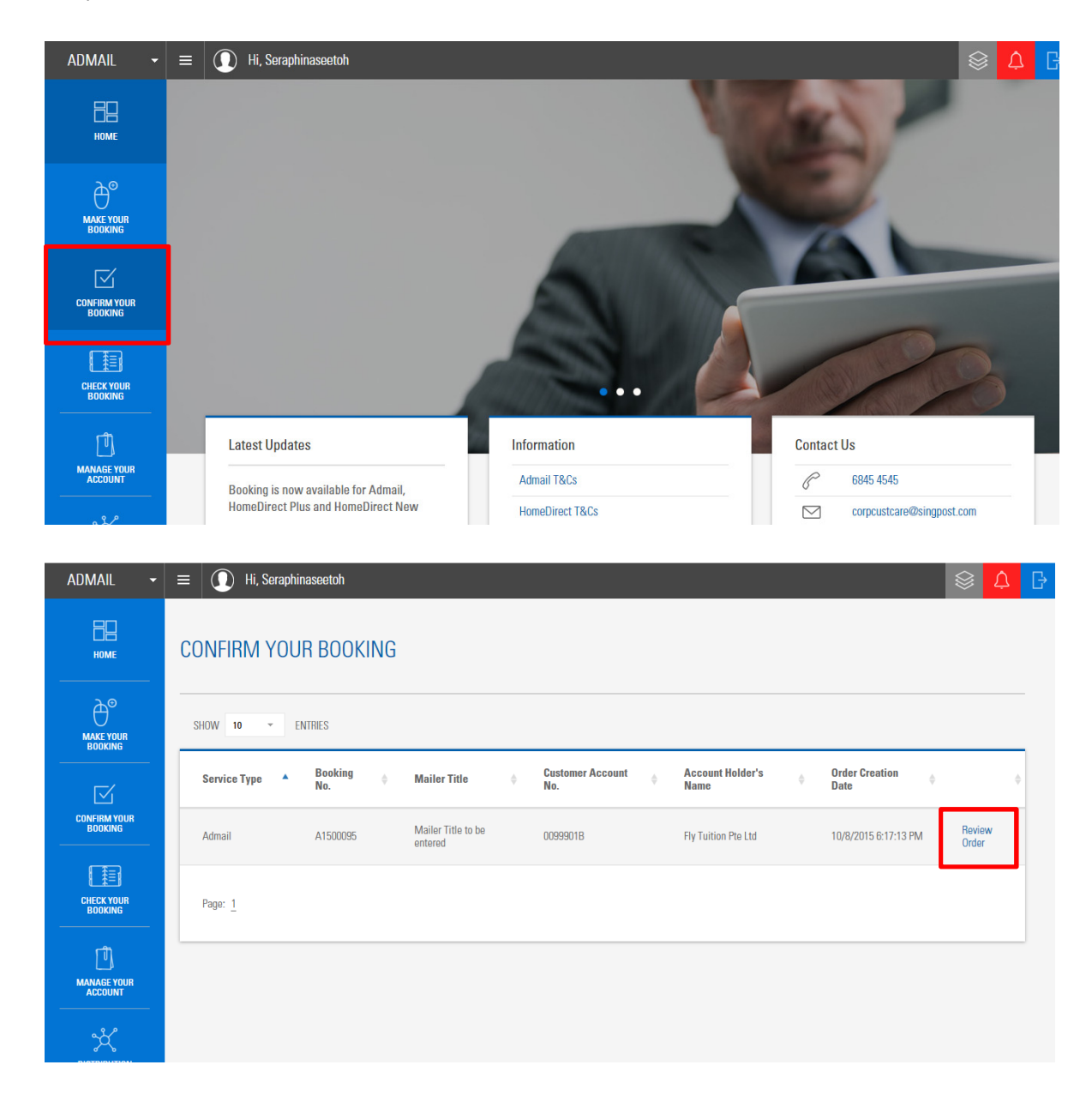

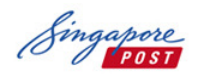

| I anded       Publish       0.160       1,090       \$174.40         Sub Total:       \$4,612.80         OTHER CHARGES         Description       Rate Scheme       Rate(S\$)       Quantity       Amount(S\$)         Prinning Cost       1587.900       1       \$1,587.90         Current Cost       Sub Total:       \$1,587.90         Current Cost       Sub Total:       \$1,587.90         Current Cost       Sub Total:       \$1,587.90         Current Cost       Sub Total:       \$1,587.90         Current Cost       Sub Total:       \$1,587.90         Current Cost       Sub Total:       \$1,587.90         Current Cost       Sub Total:       \$434.05         Current Cost       Sub Total:       \$434.05         Current Cost       Sub Total:       \$434.05         Current Cost       Variation of the Supervision of the Supervision of the Sup                                                                                                    | Landed       Publish       0.160       1,090       \$1/4.40         Sub Total:       \$4,612.80         OTHER CHARGES       Description       Rate Scheme       Rate(SS)       Quantity       Amount(SS)         Printing Cost       1587.900       1       \$1,587.90         Grand Total       \$6,200.70       Sub Total:       \$1,587.90         Correct Contract       EVENCE       EGR Amount(7,00 %)       \$434.05         CREEMENT       Sub Total:       \$4,634.75       \$4,634.75         Stab York in the above particulars are true and accurate.       2) Wo / 1 agree total with eabove particulars are true and accurate.       \$1,087.90       \$4,634.75         Stab York in the above particulars are true and accurate.       2) Wo / 2,097.90       \$4,634.75       \$4,634.75         Careed Total       \$4,094.75       \$4,094.75       \$4,094.75       \$4,094.75         Stab York in the above particulars are true and accurate.       2) Wo / 1 agree total the contract between SingPost and us / me for the supply of services by SingPost shall comprises the following documents:       \$1,087.75         (a) This executed Service Order Form;       (b) SingPost's Service Torms and Conditions:       \$1,087.75       \$1,087.75         (b) Wo / 1 have read and understood the terms of the Contract Documents and agree to be bound by the Contract Documents.       \$1,087.75                                                                                                    | Commercial    | Publish     | 0.160     | 2,690                  | \$430.40    |
|----------------------------------------------------------------------------------------------------|----------------------------------------------------------------------------------------------------|---------------|-------------|-----------|------------------------|-------------|
| Sub Total:       \$4,612.80         OTHER CHANGES       Description       Rate Scheme       Rate(SS)       Quantity       Amount(SS)         Printing Cost       1587.90       1       \$1,587.90         Sub Total:       \$1,587.90       1       \$1,587.90         Grand Total       \$8,200.70       Grand Total       \$8,200.70         GST Amount(7.00 %)       \$134.05       S434.05       S434.05         PLEASE PAY THIS AMOUNT       \$0,634.75                                                                                                    | Sub Total:       \$4,612.80         OTHER CHARGES       Quantity       Amount(S\$)         Description       Rate Scheme       Rate(S\$)       Quantity       Amount(S\$)         Prinning Cost       1587.900       1       \$1,587.90         Image: Cost       Sub Total:       \$1,587.90       Sub Total:       \$1,587.90         Image: Cost       Image: Cost       Sub Total:       \$1,587.90         Image: Cost       Image: Cost       Sub Total:       \$1,587.90         Image: Cost       Image: Cost       Sub Total:       \$1,587.90         Image: Cost       Image: Cost       Sub Total:       \$1,587.90         Image: Cost       Image: Cost       Sub Total:       \$1,587.90         Image: Cost       Image: Cost       Sub Total:       \$1,587.90         Image: Cost       Image: Cost       Sub Total:       \$1,587.90         Image: Cost       Image: Cost       Sub Total:       \$1,587.90         Image: Cost       Image: Cost       Sub Total:       \$1,587.90         Image: Cost       Image: Cost       Sub Total:       \$1,587.90         Image: Cost       Image: Cost       Sub Total:       \$1,587.90         Image: Cost       Image: Cost       Sub Total:                                                                                                    | Landed        | Publish     | 0.160     | 1,090                  | \$174.40    |
| OTHER CHARGES         Description       Rate Scheme       Rate(SS)       Quantity       Amount(SS)         Printing Cost       1587.900       1       \$1,587.90         Sub Total:       \$1,587.90       Sub Total:       \$1,587.90         Grand Total       \$8,200.70       GST Amount(7.00 %)       \$434.05         PLEASE PAY THIS AMOUNT       \$8,034.75       State Scheme SingPost and us / me for the supply of services by SingPost shall comprise the following documents:       (a) This executed Service Order Form;       (b) SingPost's General Terms and Conditions;       (c) SingPost's General Terms and Conditions;       (c) SingPost's Genereal Terms and Conditions;       (c) SingPost | OTHER CHARGES         Description       Rate Scheme       Rate(SS)       Quantity       Amount(SS)         Printing Cost       1587.90       1       \$1,587.90         Sub Total:       \$1,587.90       Sub Total:       \$1,587.90         Grand Total       \$8,200.70       Stand Total       \$8,200.70         Use Contract Total       \$8,200.70       Stand Total       \$8,200.70         GREEMENT       Stand Total       \$8,00.75       Stand Total       \$8,00.75         In We / 1 hereby certify that the above particulars are true and accurate.       2) We / 1 agree that the contract between SingPost and us / me for the supply of services by SingPost shall comprise the following documents:       (a) This executed Service Order Form;       (b) SingPost's General Terms and Conditions:       (c) SingPost's Service Terms and Conditions applicable to this service; and       (d) The executed Service Application Form for this service; and       (d) The executed Service Application Form for this service; and       (d) The executed Service Application Form for the Service; and       (d) The executed Service Application Form for the Service; and       (d) The executed Service Application Form for this service; and       (d) The executed Service Application Form for the Service; and       (d) The executed Service Application Form for the Service; and       (d) The executed Service Application Form for this service; and       (d) The executed Service Application Form for this service; and       (d) The executed Service Appli                                                                                                    |               |             |           | Sub Total:             | \$4,612.80  |
| Description Rate Scheme Rate(S\$) Duantity Amount(S\$)   Phinting Cost 1587.900 1 \$1,587.90   Sub Total: \$1,587.90 \$1,587.90   Grand Total \$6,200.70   Grand Total \$6,200.70   Grand Total \$6,200.70   Grand Total \$6,200.70   Grand Total \$6,200.70   PLEASE PAY THIS AMOUNT \$4,94.05                                                                                                    | Description       Rate Scheme       Rate(SS)       Duantity       Amount(SS)         Pinnting Cost       1587.900       1       \$1,587.90         Sub Total:       \$1,587.90       \$1,587.90         Grand Total       \$6,200.70       \$6,200.70         GST Amount(7.00 %)       \$434.05       \$434.05         PLEASE PAY THIS AMOUNT       \$8,634.75         GREEMENT       1) We / I hereby certify that the above particulars are true and accurate.       2) We / I hereby certify that the above particulars are true and accurate.         2) We / I hereby certify that the above particulars are true and accurate.       2) We / I agree that the contract between SingPost and us / me for the supply of services by SingPost shall comprise the following documents:         (a) This executed Service Order Form;<br>(b) SingPost's Service Terms and Conditions applicable to this service; and (d) The executed Service Application Form for this service; and (d) The executed Service Application Form for this service; and (d) The executed Service Application Form for this service; and (d) The executed Service Application Form for this service; and (d) The executed Service Application Form for this service; and (d) The executed and understood the terms of the Contract Documents and and ere to be bound by the Contract Documents.       a) We / I have read and understood the terms of the Contract Documents and agree to be bound by the Contract Documents.         1) Tagee to the above agreement       1 agree to the above agreement       1 agree to the above agreement       1 agree to the above agreement </td <td>OTHER CHARGES</td> <td></td> <td></td> <td></td> <td></td>                                                                                           | OTHER CHARGES |             |           |                        |             |
| Printing Cost 1587.900 1 \$1,587.90   Sub Total: \$1,587.90   Grand Total \$6,200.70   GST Amount(7.00 %) \$434.05   REASE PAY THIS AMOUNT   \$0,634.75   1) We / I hereby certify that the above particulars are true and accurate.   2) We / I hereby certify that the above particulars are true and accurate.   2) We / I hereby certify that the above particulars are true and accurate.   2) We / I hereby certify that the above particulars are true and accurate.   2) We / I hereby certify that the above particulars are true and accurate.   3) We / I hereby certify that the above particulars are true and accurate.   3) We / I hereby certify that the above particulars are true and accurate.   3) We / I hereby certify that the above particulars are true and accurate.   3) We / I hereby certify that the above particulars are true and accurate.   3) We / I hereby certify that the above particulars are true and accurate.   3) We / I hereby certify that the above particulars are true and accurate.   3) We / I hereby certify that the above particulars are true and accurate.                                                                                                    | Printing Cost       1587.900       1       \$1,587.90         Sub Total:       \$1,587.90       56.200.70         Grand Total       \$6,200.70       55T Amount(7.00 %)       \$434.05         CST Amount(7.00 %)       \$434.05       56.563.75         GREEMENT       \$0,634.75       \$0,634.75         1) We / 1 hereby certify that the above particulars are true and accurate.       2) We / 1 agree that the contract between SingPost and us / me for the supply of services by SingPost shall comprises the following documents:       \$1000 for this service; and (0) The executed Service Order Form; (b) SingPost's General Terms and Conditions;       \$1000 for this service; and (0) The executed Service Terms and Conditions applicable to this service; and (0) The executed Service Application Form for this service; and (1) The executed Service Application Form for this service; and (1) The executed Service Application Form for this service; and (1) The executed Service Application Form for this service; and (1) The executed Service Application Form for this service; and (1) The executed Service Application Form for this service; and (1) The executed Service Application Form for this service; and (1) The executed Service Application Form for this service; and (1) The executed Service Application Form for this service; and (2) The executed Service Application Form for this service; and (2) The executed Service Application Form for this service; and (2) The executed Service Application Form for this service; and (2) The executed Service Application Form for this service; and (2) The executed Service Application Form for this service; and (2) The executed Service Application Form for this service; and (2) The executed Service Application Form for | Description   | Rate Scheme | Rate(S\$) | Quantity               | Amount(S\$) |
| Sub Total:       \$1,587.90         Grand Total       \$6,200.70         GST Amount(7.00 %)       \$434.05         PLEASE PAY THIS AMOUNT       \$8,634.75         AGREEMENT       1) We / 1 hereby certify that the above particulars are true and accurate.       2) We / 1 agree that the contract between SingPost and us / me for the supply of services by SingPost shall comprise the following documents:       (a) This exacuted Service Order Form;       (b) SingPost's General Terms and Conditions;       (c) SingPost's Service Terms and Conditions;       (c) SingPost's Service Application Form for this service; and       (d) The executed Service Application Form for this service; and       (d) The abovementioned documents shall be collectively referred to as "Contract Documents" in this Form).       3) We / 1 have read and understood the terms of the Contract Documents and agree to be bound by the Contract Documents.       4                                                                                                    | Sub Total:       \$1,587.90         Grand Total       \$8,200.70         GST Amount(7.00 %)       \$434.05         PLEASE PAY THIS AMOUNT       \$8,034.75         GREEMENT       1) We / I hereby certify that the above particulars are true and accurate.       2) We / I hereby certify that the above particulars are true and accurate.         2) We / I agree that the contract between SingPost and us / me for the supply of services by SingPost shall comprise the following documents:       (a) This executed Service Order Form;         (b) SingPost's General Terms and Conditions;       (c) SingPost's Service Terms and Conditions;       (c) SingPost's Service Application Form for this service; and         (d) The executed Service Application Form for this service.       (the above mentioned documents shall be collectively referred to as "Contract Documents" in this Form).       3) We / I have read and understood the terms of the Contract Documents and agree to be bound by the Contract Documents.         1 Tagee to the above agreement       1 Tagee to the above agreement                                                                                                    | Printing Cost |             | 1587.900  | 1                      | \$1,587.90  |
| Grand Total       \$8,200.70         GST Amount(7.00 %)       \$434.05         PLEASE PAY THIS AMOUNT       \$8,634.75         AGREEMENT       \$10 We / 1 hereby certify that the above particulars are true and accurate.         1) We / 1 hereby certify that the above particulars are true and accurate.       2) We / 1 agree that the contract between SingPost and us / me for the supply of services by SingPost shall comprise the following documents:         (a) This executed Service Order Form;       (b) SingPost's General Terms and Conditions;         (c) SingPost's Service Terms and Conditions;       (c) SingPost's Service Application Form for this service; and         (d) The executed Service Application Form for this service.       (the abovementioned documents shall be collectively referred to as "Contract Documents" in this Form).         3) We / I have read and understood the terms of the Contract Documents and agree to be bound by the Contract Documents.       •                                                                                                    | Grand Total       \$8,200.70         GST Amount(7.00 %)       \$434.05         PLEASE PAY THIS AMOUNT       \$8,634.75         GREEMENT       1) We / 1 hereby certify that the above particulars are true and accurate.       2) We / 1 agree that the contract between SingPost and us / me for the supply of services by SingPost shall comprise the following documents:       (a) This executed Service Order Form;       (b) SinqPost's General Terms and Conditions;       (c) SinqPost's Service Terms and Conditions applicable to this service; and       (d) The executed Service Application Form for this service; and       (d) The executed Service Application Form for this service; and       (a) This executed Service Application Form for this service.       (the abovementioned documents shall be collectively referred to as "Contract Documents" in this Form).       3) We / 1 have read and understood the terms of the Contract Documents and agree to be bound by the Contract Documents.       1         1 lagree to the above agreement       1 agree to the above agreement       1                                                                                                    |               |             |           | Sub Total:             | \$1,587.90  |
| GST Amount(7.00 %)       \$434.05         PLEASE PAY THIS AMOUNT       \$8,634.75         IVMe / I hereby certify that the above particulars are true and accurate.       2) We / I hereby certify that the above particulars are true and accurate.         1) We / I hereby certify that the above particulars are true and accurate.       2) We / I agree that the contract between SingPost and us / me for the supply of services by SingPost shall comprise the following documents:         (a) This exacuted Service Order Form;       (b) SingPost's General Terms and Conditions;         (c) SingPost's Service Terms and Conditions;       (c) SingPost's Service Terms and Conditions;         (d) The executed Service Application Form for this service; and       (d) The executed Service Application Form for this service.         (the abovementioned documents shall be collectively referred to as "Contract Documents" in this Form).       3) We / I have read and understood the terms of the Contract Documents and agree to be bound by the Contract Documents.                                                                                                    | GST Amount(7.00 %)       \$434.05         PLEASE PAY THIS AMOUNT       \$6,634.75         GREEMENT       I) We / I hereby certify that the above particulars are true and accurate.         2) We / I agree that the contract between SingPost and us / me for the supply of services by SingPost shall comprise the following documents:         (a) This executed Service Order Form;         (b) SingPost's General Terms and Conditions;         (c) SingPost's Service Terms and Conditions applicable to this service; and         (d) The executed Service Application Form for this service.         (the abovementioned documents shall be collectively referred to as "Contract Documents" in this Form).         3) We / I have read and understood the terms of the Contract Documents and agree to be bound by the Contract Documents.                                                                                                    |               |             |           | Grand Total            | \$6,200.70  |
| PLEASE PAY THIS AMOUNT       \$0,634.75         GREEMENT         1) We / I hereby certify that the above particulars are true and accurate.       2) We / I agree that the contract between SingPost and us / me for the supply of services by SingPost shall comprise the following documents:         (a) This executed Service Order Form;       (b) SingPost's Service Terms and Conditions;         (c) SingPost's Service Terms and Conditions;       (c) SingPost's Service Application Form for this service; and         (d) The executed Service Application Form for this service.       (the abovementioned documents shall be collectively referred to as "Contract Documents" in this Form).         3) We / I have read and understood the terms of the Contract Documents and agree to be bound by the Contract Documents.                                                                                                    | Comparison of the service of the contract Documents and agree to be bound by the Contract Documents.  PLEASE PAY THIS AMOUNT  \$0,634.75  GREEMENT  I) We / I hereby certify that the above particulars are true and accurate.  We / I hereby certify that the above particulars are true and accurate.  We / I hereby certify that the contract between SingPost and us / me for the supply of services by SingPost shall comprise the following documents:  (a) This executed Service Order Form;  (b) SingPost's General Terms and Conditions applicable to this service; and (d) The executed Service Application Form for this service.  (the above mentioned documents shall be collectively referred to as "Contract Documents" in this Form).  We / I have read and understood the terms of the Contract Documents and agree to be bound by the Contract Documents.  I agree to the above agreement                                                                                                    |               |             |           | GST Amount(7.00 %)     | \$434.05    |
| I) We / I hereby certify that the above particulars are true and accurate.       2) We / I hereby certify that the above particulars are true and accurate.       2) We / I agree that the contract between SingPost and us / me for the supply of services by SingPost shall comprise the following documents:       (a) This executed Service Order Form;       (b) SingPost's General Terms and Conditions;       (c) SingPost's Service Terms and Conditions;       (c) SingPost's Service Terms and Conditions;       (d) The executed Service Application Form for this service; and       (d) The executed Service Application Form for this service.       (the abovementioned documents shall be collectively referred to as "Contract Documents" in this Form).         3) We / I have read and understood the terms of the Contract Documents and agree to be bound by the Contract Documents.       •                                                                                                    | I) We / I hereby certify that the above particulars are true and accurate.         2) We / I agree that the contract between SingPost and us / me for the supply of services by SingPost shall comprise the following documents:         (a) This executed Service Order Form;         (b) SingPost's General Terms and Conditions;         (c) SingPost's Service Terms and Conditions contract between this service; and         (d) The executed Service Application Form for this service.         (the abovementioned documents shall be collectively referred to as "Contract Documents" in this Form).         3) We / I have read and understood the terms of the Contract Documents and agree to be bound by the Contract Documents.                                                                                                    |               |             |           |                        |             |
|                                                                                                    | I agree to the above agreement                                                                                                    | ACDEEMENT     |             |           | PLEASE PAY THIS AMOUNT | \$8,634.75  |

2. You may review the order and final charge. Select "Confirm" or "Reject".

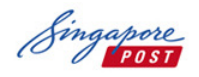

## **1.3.4 Check Your Booking**

- 1. To enquire on order status, select "Check Your Booking". A list of bookings matching the search criteria will be displayed.
- 2. You can select the relevant booking number to view the details.

| admail -                     | ≡ 🚺 Hi, S             | eraphinaseetoh                  |                            |                                 |                             |                            |                                |                                |                                        |
|------------------------------|-----------------------|---------------------------------|----------------------------|---------------------------------|-----------------------------|----------------------------|--------------------------------|--------------------------------|----------------------------------------|
| HOME                         | CHECK YO              | JR BOOKIN                       | G                          |                                 |                             |                            |                                |                                |                                        |
| MAKE YOUR<br>BOOKING         | BOOKING STATUS<br>All |                                 | - ALL                      | NO.                             | ×                           |                            | _                              |                                |                                        |
| CONFIRM YOUR<br>BOOKING      | MAILER TITLE          |                                 | CUSTOM                     | ER ACCOUNT NO.                  | CLEAR                       | SEARCH                     |                                |                                |                                        |
|                              | SHOW 100              | <b>ENTRIES</b>                  |                            |                                 |                             |                            |                                |                                |                                        |
| رتار<br>ال                   | Booking<br>No. 🔻      | Mailer Title                    | Customer<br>Account<br>No. | Booking<br>Status               | Booking<br>Creation<br>Date | Job<br>Completed 🔶<br>Date | Lodgement<br>Dates $	arrow$    | Distribution<br>Dates          | Customer to collect<br>Singpost Bag(s) |
| MANAGE YOUR<br>ACCOUNT       | A1500095              | Mailer Title<br>to be entered   | 0099901B                   | Pending<br>Customer<br>Approval | 10/8/2015<br>6:17:13 PM     |                            | 16/10/2015<br>to<br>16/10/2015 | 19/10/2015<br>to<br>27/10/2015 | Ν                                      |
| 0.0                          |                       |                                 |                            |                                 |                             |                            |                                |                                |                                        |
| DISTRIBUTION<br>AVAILABILITY | A1500091              | School<br>Holidays<br>Promotion | 0099901B                   | Booking<br>Created              | 10/8/2015<br>4:06:10 PM     |                            | 23/10/2015<br>to<br>23/10/2015 | 26/10/2015<br>to<br>03/11/2015 | Ν                                      |

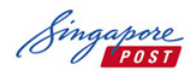

### 1.4 Manage Your Account

As an administrator for each Customer Account, you can create new user access by completing the section below.

User will be able to access all areas in the system except "Manage Your Account".

## 1.4.1 Create New User Access

- 1. Select "Manage Your Account"
- 2. Click "Create New User Login"

Enter all required information and select the SingPost Account No. to be added under this new user. Add Account by clicking on the arrow button.

- 3. Click "Submit"
- 4. New user will receive an email notification with the user name and default password.

| MAKE YOUR<br>BOOKING    |                                                                                                    |
|-------------------------|----------------------------------------------------------------------------------------------------|
|                         | ⊕ Create New User Login                                                                                                    |
| CONFIRM YOUR<br>BOOKING | You may create user by completing the section below.<br>User will be able to access all areas in the system except "Manage Your Account". |
| CHECK YOUR<br>BOOKING   | USERNAME (ENTER EMAIL ADDRESS) FULL NAME                                                                                                  |
| MANAGE YOUR<br>ACCOUNT  | DESIGNATION PHONE                                                                                                    |
|                         | Please select the required SingPost Account No. to be added under this new user.<br>Available Account No.s Selected Account No.s          |
| REPORTS                 | 009901B                                                                                                    |
|                         |                                                                                                    |
|                         | SJEANIT                                                                                                    |

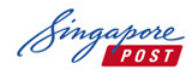

## 1.4.2 Edit User Access

As an Administrator, you are able to edit user access for the respective Account Number. Editing include changing of user's access (active or inactive) and editing the Account No. (Add or remove accounts) of the user.

| MAKE YOUR<br>BOOKING<br>CONFIRM YOUR<br>BOOKING | + Create New User Login                   | 🖉 Edit User Access   🗗 🍋 A               | uthorisation of Agency                 | ı / Reseller |             |                 |
|-------------------------------------------------|-------------------------------------------|------------------------------------------|----------------------------------------|--------------|-------------|-----------------|
|                                                 | No. Username                              | User Role                                | Status                                 | Created Date | Last Update |                 |
| BOOKING                                         | 1 seraphinaseetoh@gr                      | nail.com New SignupUser                  | Active                                 | 06-Oct-15    | 08-Oct-15   | Edit<br>Account |
| MANAGE YOUR<br>ACCOUNT                          | 2 seraphinaseetoh@gr                      | nail.com Admin Customer role             | Active                                 | 06-0ct-15    | 08-Oct-15   | Edit<br>Account |
| ×                                               | 3 seraphinaseetoh@gr                      | nail.com Admin Customer role             | Active                                 | 06-0ct-15    | 08-Oct-15   | Edit<br>Account |
|                                                 | 4 serphineseetoh@gm                       | ail.com Normal user                      | Deactivated                            | 08-0ct-15    | 08-Oct-15   | Edit<br>Account |
| REPORTS                                         | 5 seraphineseetoh1@g                      | mail.com Normal user                     | Active                                 | 08-Oct-15    | 08-Oct-15   | Edit<br>Account |
|                                                 | 6 xiuyunuser5@gmail.e                     | com Normal user                          | Active                                 | 08-Oct-15    | 08-Oct-15   | Edit<br>Account |
|                                                 | Page: 1                                   |                                          |                                        |              |             |                 |
|                                                 |                                           |                                          |                                        |              |             |                 |
| CONFIRM YOUR<br>BOOKING                         | You can edit user's access below. Editing | include changing of user's access (activ | of Agency / Reseller<br>e or inactive) |              |             |                 |
| CHECK YOUR<br>BOOKING                           | USERNAME<br>seraphinaseetoh@gmail.com     | USER ROLE<br>New SignupUser              |                                        |              |             |                 |
|                                                 | STATUS<br>Active Inactive                 |                                          |                                        |              |             |                 |
| ALLOUNT                                         | Available Account No.s                    | Selected Account No.s                    |                                        |              |             |                 |
|                                                 |                                           | > 0099901B                               |                                        |              |             |                 |
| REPORTS                                         |                                           |                                          |                                        |              |             |                 |
|                                                 |                                           | BACK                                     | вміт                                   |              |             |                 |
|                                                 |                                           |                                          |                                        |              |             |                 |
| © 2015 Singapore Post Limited. All Righ         | s Reserved.                               |                                          |                                        |              |             | Singapo         |

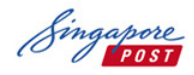

BOOKING

Mail360 User Guide

# 1.4.3 Authorization of Agency

As an Administrator, you are able to authorize our SingPost Alliance Agency to create booking on behalf of your account.

- 1. Input the Alliance No. of your appointed Agency
- 2. Click on "Validate Account"
- 3. Agency Account information will be populated.
- 4. Select the respective account number to be authorized under this Agency.
- 5. Click on "Add" and refer to below table on authorization details.
- 6. Authorization of Agency can also be removed by selecting "Remove Authorisation".

|     | ALLIANCE NO.                                                         |                                                                             |                                        | RESELLER NO.                                                                                           |                                                              | VALIDATE ACCOL                                                                                  | JNT                                                                         |                                                    |   |  |
|-----|----------------------------------------------------------------------|-----------------------------------------------------------------------------|----------------------------------------|----------------------------------------------------------------------------------------------------|--------------------------------------------------------------|-------------------------------------------------------------------------------------------------|-----------------------------------------------------------------------------|----------------------------------------------------|---|--|
| D). | ACCOUNT HOLDER N.<br>3AD                                             | AME                                                                         |                                        | SINGPOST ACCOUNT NO.<br>0047692G                                                                       | - 7                                                          |                                                                                                 |                                                                             |                                                    |   |  |
|     | Available Accour                                                     | ıt No.s                                                                     | >                                      | Selected Account No.s                                                                                  |                                                              |                                                                                                 |                                                                             |                                                    |   |  |
|     |                                                                      |                                                                             | ۲                                      |                                                                                                    |                                                              |                                                                                                 |                                                                             |                                                    |   |  |
|     |                                                                      |                                                                             |                                        |                                                                                                    |                                                              |                                                                                                 |                                                                             |                                                    |   |  |
|     | ADD                                                                  |                                                                             |                                        |                                                                                                    |                                                              |                                                                                                 |                                                                             |                                                    |   |  |
|     | ADD                                                                  | *                                                                           |                                        |                                                                                                    |                                                              |                                                                                                 |                                                                             |                                                    |   |  |
|     | ADD<br>ennum 18<br>SHOW 10                                           | <ul> <li>PATTHES</li> </ul>                                                 |                                        |                                                                                                    |                                                              |                                                                                                 |                                                                             |                                                    |   |  |
|     | ADD<br>curau 15<br>SHOW 10<br>Alliance<br>No.                        | <ul> <li>ENTRIES</li> <li>Reseller</li> <li>No.</li> </ul>                  | Account<br>No.                         | Account Holder Name                                                                                    | Status                                                       | Created<br>Date                                                                                 | Last<br>Update                                                              |                                                    | - |  |
|     | ADD<br>CHIPM 19<br>SHOW 10<br>Alliance<br>No.<br>ADD1                | <ul> <li>FAITURE</li> <li>ENTRES</li> <li>Reseller</li> <li>No.</li> </ul>  | Account<br>No.<br>0099901B             | Account Holder Name<br>3AD                                                                             | Status<br>Authorised                                         | Created<br>Date<br>15-Sep-<br>15                                                                | Last<br>Update<br>15-Sap-<br>15                                             | Romove<br>Authorization                            |   |  |
|     | ADD<br>CHURAN 10<br>SHOW 10<br>Altiance<br>No.<br>ADD1<br>AD11       | <ul> <li>ENTRES</li> <li>Reseller</li> <li>No.</li> </ul>                   | Account<br>No.                         | Account Holder Name<br>3AD<br>MANDATE<br>COMMUNICATIONS (S)<br>PTE. LTD.                               | Status<br>Authorised<br>Unauthorised                         | Created<br>Date<br>15-Sep-<br>15-Sep-<br>15-Sep-<br>15-Sep-                                     | Last<br>Update<br>15 Sep-<br>15<br>15 Sep-<br>15                            | Bemove<br>Authorization                            |   |  |
|     | ADD<br>SHOW 10<br>Alliance<br>No.<br>ADD1<br>AD11<br>A200            | <ul> <li>ENTRICE</li> <li>ENTRIES</li> <li>Reseller</li> <li>No.</li> </ul> | Account<br>No.<br>00999018<br>00999018 | Account Holder Name Account Holder Name AAD AAD AADATE COMMUNICATIONS (S) PTE_LTD. Design Mail Pto Ltd | Status<br>Status<br>Authorised<br>Unauthorised<br>Authorised | Created<br>Date<br>15 Sep-<br>15<br>15<br>15<br>15<br>06-0ct-15                                 | Last<br>Update<br>15 Sap-<br>15<br>15<br>15<br>15<br>15<br>15<br>15         | Bemove<br>Authorization<br>Remove<br>Authorization |   |  |
|     | ADD<br>SHOW 10<br>Alliance<br>No.<br>ADD1<br>AD11<br>A2D0<br>Page: 1 | <ul> <li>FAITOR C</li> <li>ENTRES</li> <li>Reseller</li> <li>No.</li> </ul> | Account<br>No.<br>00999018<br>00999018 | Account Holder Name<br>3AD<br>MANDATE<br>COMMUNICATIONS (S)<br>PTE. LTD.<br>Design Mail Pte Ltd        | Status<br>Authorised<br>Unauthorised<br>Authorised           | Created           Date           15_Sep-           15_Sep-           15_Sep-           06-0t-15 | Last<br>Update<br>15 Sep-<br>15 Sep-<br>15 Sep-<br>15 06-Oct-<br>15 06-Oct- | Bemove<br>Authorization<br>Bemove<br>Authorization |   |  |